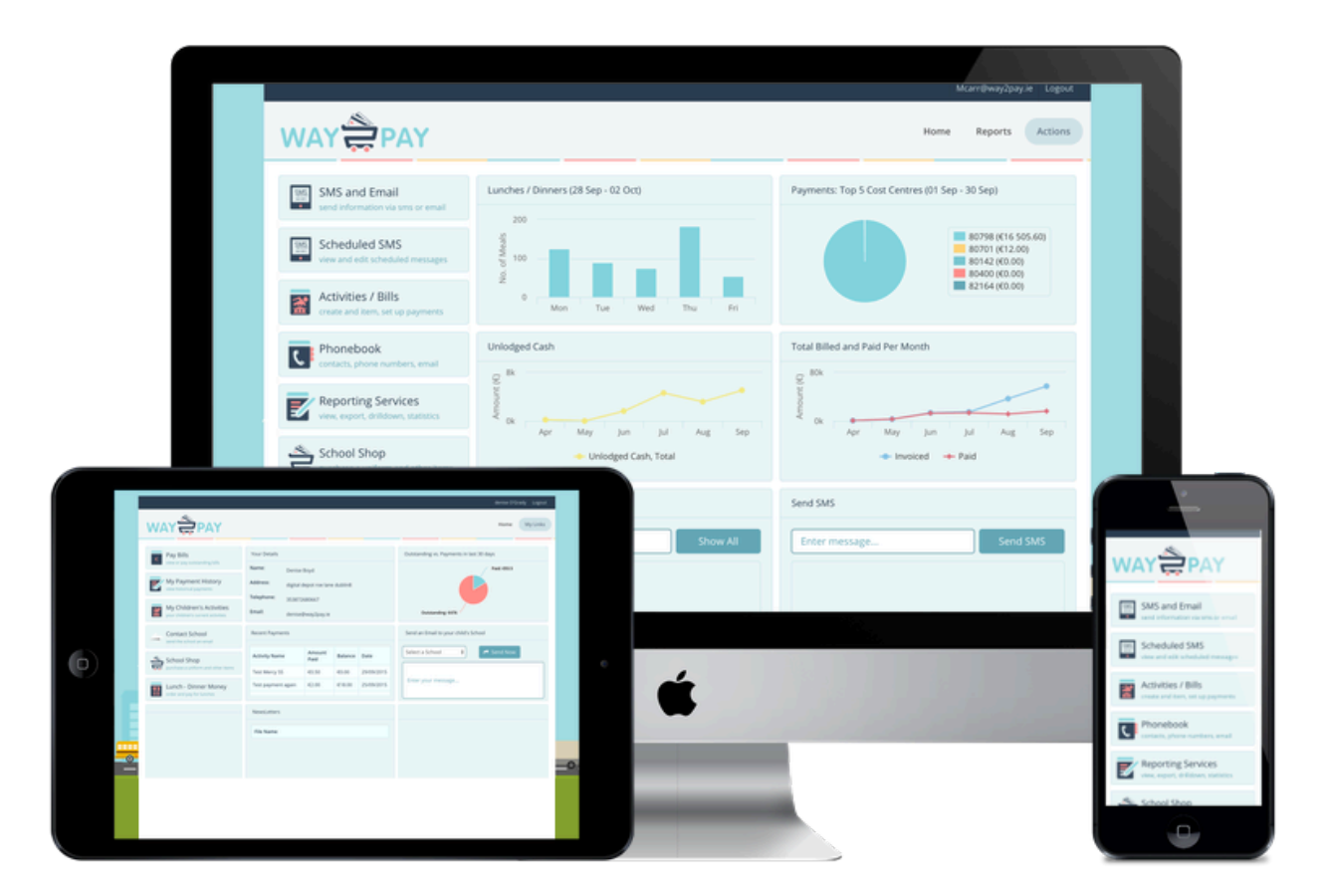

# Way2Pay User Guide

A Guide for Parents and Schools to use Irelands Fastest Growing Parental Payments System

Way2Pay Ltd, 25/26 Westland Square, Pearse Street, Dublin 2

### Way2Pay User Guide

# Way2Pay for Schools

| 1.  | Introduction                                                                    | 3  |
|-----|---------------------------------------------------------------------------------|----|
| 2.  | SMS and Email                                                                   | 4  |
|     | a. Send A Text Message/Email To A Class Or Groups                               | 4  |
|     | b. How To Quickly Send A Text Message/Email To An Individual Parent or Guardian | 4  |
| 3.  | Activities and Bills                                                            | 6  |
|     | a. Create A New Activity/Bill                                                   | 6  |
|     | b. View Existing Activities and Bills                                           | 8  |
|     | c. Working with Activities and Bills                                            | 9  |
|     | i. Edit Recipients                                                              | 10 |
|     | ii. Send Reminders                                                              | 11 |
|     | iii. Send Ad Hoc Text Message                                                   | 12 |
|     | iv. Add Note                                                                    | 13 |
|     | v. Add Cash Payments                                                            | 14 |
|     | vi. Add Direct Debit or Standing Order                                          | 15 |
|     | vii. Filter by Class or Group                                                   | 16 |
|     | viii. Print Status Report of an Activity or Bill                                | 17 |
|     | ix. Settle Bills                                                                | 18 |
|     | x. Archiving Activities and Bills                                               | 19 |
|     | d. Family Discount on a Single Activity /Bill                                   | 20 |
|     | e. Family Discounts on Multiple Activities                                      | 21 |
|     | i. Family Discount in a Multiple Activities; Family Cap                         | 21 |
|     | ii. Family Discount in a Multiple Activities; Percentage Discount               | 24 |
|     | iii. Family Discount in a Multiple Activities; Family Cap Increasing            | 25 |
|     |                                                                                 |    |
| 4.  | PLC Course Registration, External Activities / Extra Curricular Registration    | 26 |
| 5.  | Fund Raising and Charitable Donations                                           | 28 |
| 6.  | Cash Management                                                                 | 29 |
|     | a. Record Cash Payments from Schools Dashboard                                  | 29 |
|     | b. Record Cash Payments within the Activity                                     | 31 |
|     | c. How to Record Direct Debits and Standing Orders                              | 32 |
| 7.  | Closing off Cash                                                                | 33 |
|     | a. How to Create a Lodgement & Reference Number                                 | 33 |
|     | b. View Lodgement details.                                                      | 34 |
| 8.  | MIS / Phonebook Management                                                      | 35 |
|     | a. Add a New Parent and Student to phonebook                                    | 35 |
|     | b. Add an Additional Student to a Parent                                        | 36 |
|     | c. When A Parent Cannot Be Added                                                | 37 |
|     | d. Linking Siblings /Changing A Students' Parent.                               | 38 |
| 9.  | Working with Groups                                                             | 39 |
|     | a. Creating new groups                                                          | 39 |
|     | b. Exporting Pre Rollover Groups.                                               | 40 |
| 10. | . Annual Rollover                                                               | 41 |

# Way2pay for Parents

| 1. | Introduction                                                   | 43 |
|----|----------------------------------------------------------------|----|
| 2. | How to Pay a School Bill on my Phone, 'Pay by Text'            | 44 |
| 3. | How to Login to Way2Pay for the first time                     | 45 |
| 4. | What can I do if I have forgotten my username and/or password? | 46 |
|    | a. Send me a link to pay                                       | 46 |
|    | b. Send me a link to Reset My Password                         | 46 |
| 5. | Pay on any device                                              | 47 |
| 6. | View my Payment History                                        | 49 |
| 7. | Print my Payment Receipts                                      | 49 |
| 8. | Contact Way2Pay Support                                        | 49 |
| 9. | Support Videos for Parents                                     | 49 |

#### Introduction

#### Background

Way2Pay Ltd is an online, Irish owned payments provider registered with The Central Bank of Ireland. Way2Pay provides a service to schools, parents and government (Educational Training Boards) enabling schools to request and receive payment, parents to pay and government to reconcile and audit school income.

#### Users

This application interfaces with three user groups; schools, parents and clusters (ETBs).

#### The Scope

The Scope of this document is to provide a user guide to assist users in using the application to request income, make payments and analyse / audit movement of money.

#### **Quick Start Guide**

Step 1: Go to https://www.way2pay.org/

Step 2: The Home page opens with a login for schools, parents and ETBs

Step 3: Login

#### Purpose

The purpose of this document is to demonstrate to User groups the unique functionality associated with their dashboard. The document is presented in three parts

- 1. Schools User guide
- 2. ETB User guide
- 3. Parents User guide

The latest version of this document was created in September 2017. The Way2Pay User guide is frequently updated.

#### Part 1 The Schools Dashboard

#### SMS and Email

#### Send a Text Message/Email to a Class or Group

Step 1: Go to <u>www.way2pay.org</u> & login. Click "SMS and Email" on the left side.

Step 2: Select the SMS and/or Email box and customize your message in the "Enter your message" box.

Step 3: Choose the recipients by clicking and dragging the tag to the "Recipients" box, you may also add students by typing in the name in the box under "Students."

Step 4: In the box to the right labelled "Actions," enter the start time and click "Send."

Step 5: You can add an attachment to your email, this is very useful for communication with parents, newsletters, forms etc.

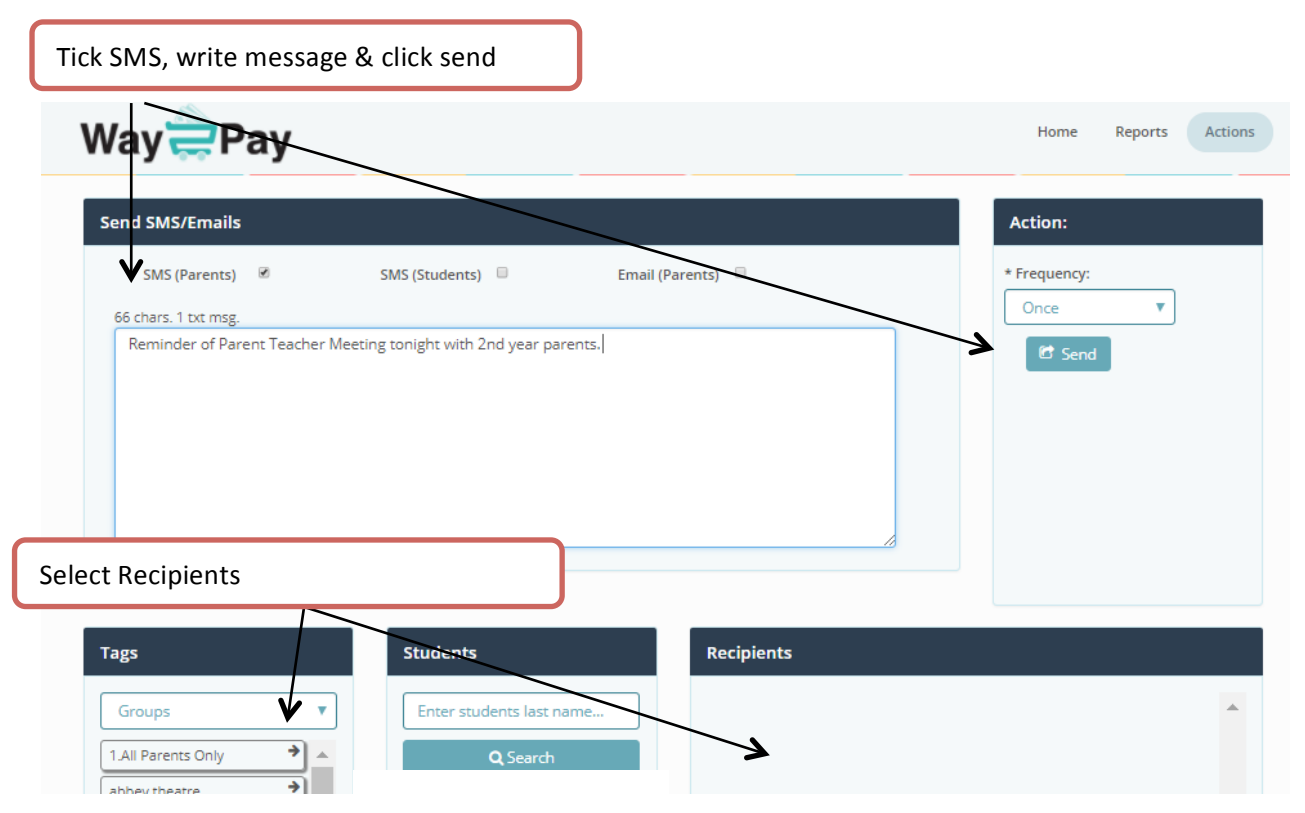

There is an SMS feature on the dashboard where you can quickly send messages to a student/ parent or guardian.

This has been designed to quickly inform parents of student's issues who have come to the window of the school office. You can also quickly send SMS to teachers using this feature.

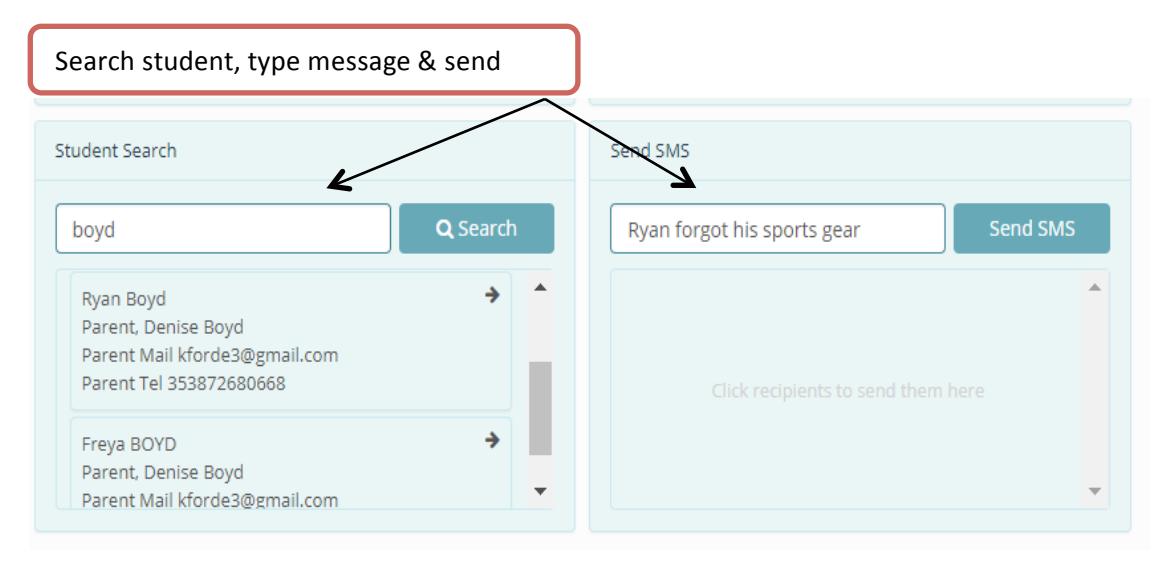

#### Step 1: On dashboard search for student by surname

Step 2: Type message and click Send SMS

#### **Activities and Bills**

#### Create a New Activity/Bill

Step 1: Click on "Activities & Bills" on the left side of the main page.

Step 2: On "Actions" sub menu on right hand side and select "Add new activity" from dropdown.

Step 3: Enter the Activity Details and click "save & proceed", details include "Name, Start Time, Finish Time, Description, Cost, Ledger Codes and family discounts". When adding a family discount you will be prompted to add the amount the second third and fourth student in a family will pay, for example if the first child pays 100, the second 80 the third 50 and the fourth zero, please fill fields with these amounts.

Step 4: Add Recipients and click "proceed", Click and drag the classes you want under "groups /classes" to "To Be Invoiced," you may also add individual students by typing the name into the box under "Students."

Step 5: Select "Save a Draft," "Save & Bill Now," or "Save & Bill Later.

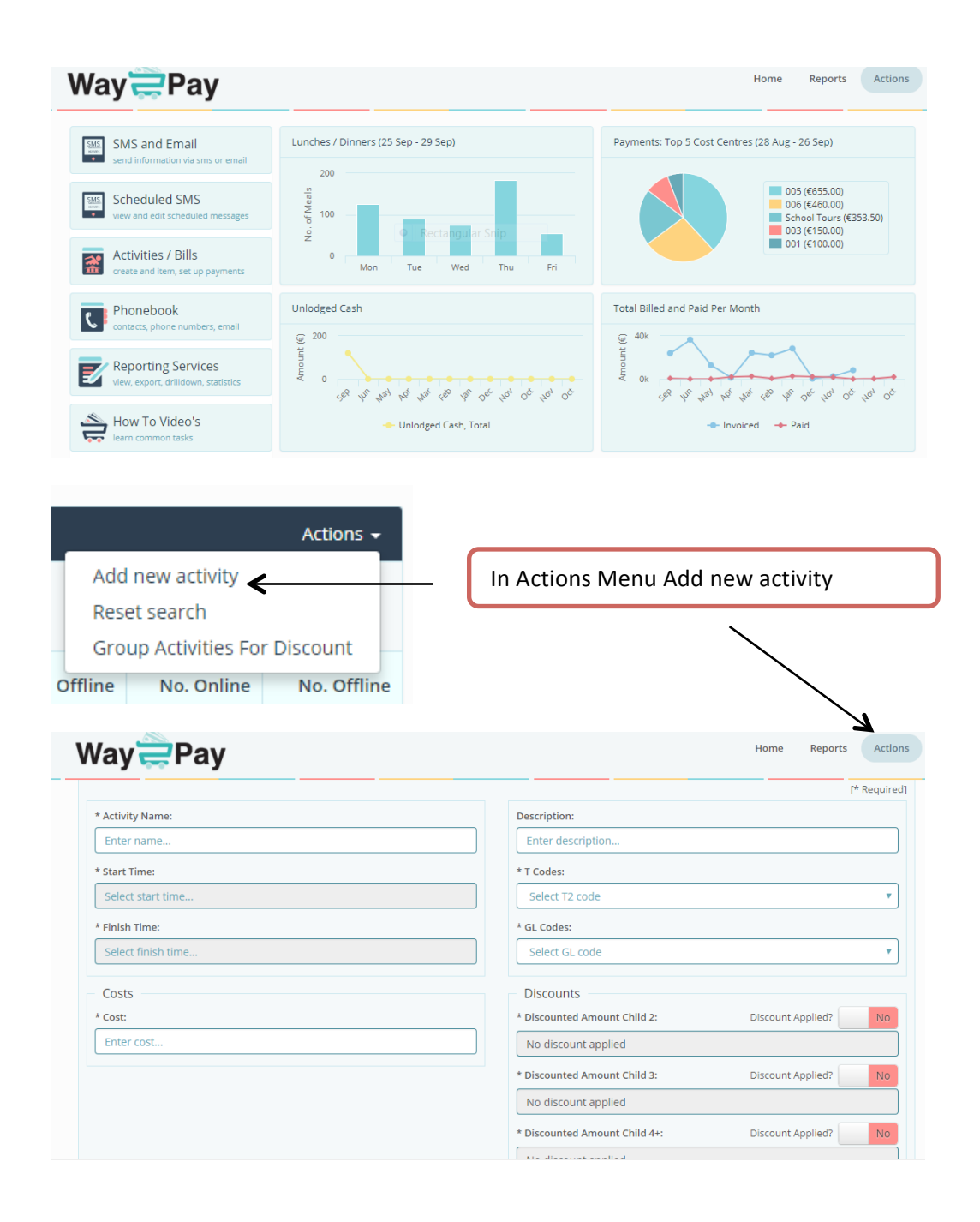

|                                                                                                    |                     |                                                                                                    |                        |                                                                                                    |                   | ,              |         |
|----------------------------------------------------------------------------------------------------|---------------------|----------------------------------------------------------------------------------------------------|------------------------|----------------------------------------------------------------------------------------------------|-------------------|----------------|---------|
|                                                                                                    |                     |                                                                                                    |                        | Hon                                                                                                    | ne Reports        | Actions        |         |
| iy 🚍 Fay                                                                                                    |                     |                                                                                                    |                        |                                                                                                    |                   |                |         |
| P Invoices                                                                                                    | Activity            | 🗑 Recipients                                                                                                    | S Doc                  |                                                                                                    |                   |                |         |
|                                                                                                    | -                   |                                                                                                    |                        |                                                                                                    | 14                | People in a di |         |
| tivity Name:                                                                                                   |                     | Descript                                                                                                    | ion:                   | /                                                                                                    | t-                | Kequireu)      |         |
| ip to Aran                                                                                                    |                     | Enter                                                                                                    | description            | /                                                                                                    |                   |                |         |
| art Time:                                                                                                    |                     | * T Code                                                                                                    | ¥ /                    |                                                                                                    |                   |                |         |
| 5/09/2017 14:01                                                                                                |                     | 003 (5                                                                                                    | ichool Tours)          |                                                                                                    |                   | •              |         |
| aish Time:                                                                                                    |                     | * GL Cod                                                                                                    | les:                   |                                                                                                    |                   |                |         |
| 0/09/2017 14:01                                                                                                |                     | Schoo                                                                                                    | ol Tours (School Tours | )                                                                                                    |                   | •              |         |
| osts                                                                                                    |                     | Disco                                                                                                    | unts                   |                                                                                                    |                   |                |         |
| st:                                                                                                    |                     | * Discou                                                                                                    | nted Amount Child 2:   | Disco                                                                                                    | ount Applied? Yes |                |         |
| 0.00                                                                                                    |                     | 15.00                                                                                                    |                        |                                                                                                    |                   |                |         |
|                                                                                                    |                     | * Discou                                                                                                    | nted Amount Child 3:   | Disco                                                                                                    | ount Applied? Yes |                |         |
|                                                                                                    |                     | 10.00                                                                                                    |                        |                                                                                                    |                   |                |         |
|                                                                                                    |                     | * Discou                                                                                                    | nted Amount Child 4+:  | Disco                                                                                                    | ount Applied? Yes |                |         |
|                                                                                                    |                     | 0.00                                                                                                    |                        |                                                                                                    |                   |                |         |
|                                                                                                    |                     |                                                                                                    |                        |                                                                                                    |                   |                |         |
| lect class & click                                                                                             | on arrow            |                                                                                                    |                        | _                                                                                                    | Home              | Reports        | Actions |
| lect class & click                                                                                             | on arrow            |                                                                                                    |                        |                                                                                                    | Home              | Reports        | Actions |
| lect class & click<br>ay Pay                                                                                   | on arrow            | ₩ Recipier                                                                                                    | ıts                    | S Document                                                                                                    | Home              | Reports        | Actions |
| lect class & click                                                                                             | on arrow            | Recipier                                                                                                    | nts<br>To Be Invoiced  | & Document                                                                                                    | Home              | Reports        | Actions |
| lect class & click<br>ay Pay<br>Invoices                                                                       | on arrow            | # Recipier                                                                                                    | Its                    | N Document                                                                                                    | Home              | Reports        | Actions |
| lect class & click<br>ay Pay<br>Invoices                                                                       | on arrow            | Tts last name                                                                                                    | Its                    | Document                                                                                                    | Home              | Reports        | Actions |
| lect class & click<br>ay Pay<br>Invoices                                                                       | on arrow            | ts last name<br>Search                                                                                                    | Its<br>To Be Invoiced  | Nocument                                                                                                    | Home              | Reports        | Actions |
| lect class & click<br>ay Pay<br>Invoices                                                                       | on arrow            | nts last name<br>Search                                                                                                    | It5<br>To Be Invoiced  | Spocument                                                                                                    | Home              | Reports        | Actions |
| lect class & click<br>ay Pay<br>Provices<br>lasses & Groups<br>Classes<br>1A +<br>1B +<br>2A +                 | on arrow            | nts last name<br>Search                                                                                                    | ItS<br>To Be Invoiced  | N Document                                                                                                    | Home              | Reports        | Actions |
| lect class & click<br>ay Pay<br>Provices<br>lasses & Groups<br>Classes<br>1A +<br>1B +<br>2A +<br>2B +         | on arrow            | nts last name<br>Search                                                                                                    | It5 To Be Invoiced     | Document                                                                                                    | Home              | Reports        | Actions |
| lect class & click<br>ay Pay<br>Pay<br>Pases & Groups<br>Classes<br>1A →<br>1B →<br>2A →<br>2B →<br>3B →       | on arrow   Activity | nts last name                                                                                                    | To Be Invoiced         | Document                                                                                                    | Home              | Reports        | Actions |
| lect class & click<br>ay Pay<br>Provices<br>lasses & Groups<br>Classes<br>1A +<br>1B +<br>2A +<br>2B +<br>3B + | On arrow            | nts last name<br>Search                                                                                                    | To Be Invoiced         | Document                                                                                                    | Home              | Reports        | Actions |
| lect class & click<br>ay Pay<br>Pay<br>Pay<br>Pay<br>Pay<br>Pay<br>Pay<br>Pay                                  | On arrow            | tts last name                                                                                                    | To Be Invoiced         | Document                                                                                                    | Home              | Reports        | Actions |
| lect class & click<br>ay Pay<br>Pay<br>Pay<br>Pay<br>Pay<br>Pay<br>Pay<br>Pay                                  | on arrow            | nts last name<br>Search                                                                                                    | To Be Invoiced         | Document                                                                                                    | Home              | Reports        | Actions |
| lect class & click<br>ay Pay<br>Pay<br>Pay<br>Pay<br>Pay<br>Pay<br>Pay<br>Pay                                  | on arrow            | nts last name Search                                                                                                    | To Be Invoiced         | Document                                                                                                    | Home              | Reports        | Actions |
| lect class & click<br>ay Pay<br>Pay<br>Pay<br>Pay<br>Pay<br>Pay<br>Pay<br>Pay                                  | On arrow            | nts last name<br>Search                                                                                                    | To Be Invoiced         | Document                                                                                                    | Home              | Reports        | Actions |
| lect class & click<br>ay Pay<br>Pay<br>Pay<br>Pay<br>Pay<br>Pay<br>Pay<br>Pay                                  | On arrow            | The second second secon | To Be Invoiced         | Document                                                                                                    | Home              | Reports        | Actions |
| lect class & click                                                                                             | On arrow            | tts last name                                                                                                    | To Be Invoiced         | Contraction  Contraction  Cont | Home              | Reports        | Actions |

#### **View Existing Activities and Bills**

Step 1. On the home page, select "Activities/Bills" option.

Step 2. To select an activity enter activity name and click search or click on the name of the activity.

Step 3. View bill details including student names, amount invoiced, and amount paid, online off line payments and notes associated with the payments and settled bills.

Step 4. From here you can add payments, notes and settle bills. You can also send reminders to individuals, several or all of the students on the invoice. You can send an ad hoc text to the students in this bill. Bills can also be archived from this screen.

| Cli    | ck on bill name to see de | etails   |               |         |             |             |              |            |             |
|--------|---------------------------|----------|---------------|---------|-------------|-------------|--------------|------------|-------------|
|        |                           |          |               |         |             |             |              |            |             |
| Activi | ties<br>ter activity name |          | <b>Q</b> Find |         |             |             |              |            | Actions -   |
|        | Namel <sup>2</sup>        | Students | Total         | Paid    | Outstanding | Paid Online | Paid Offline | No. Online | No. Offline |
| ×      | Draft - 0. Trip to Aran   | 14       | 250.00        | 0       | 0           | 0           | 0            | 0          | 0           |
| ×      | Admin Fee 16/17           | 25       | €1170.00      | €110.00 | €1060.00    | €2.00       | €108.00      | 1          | 4           |
| ×      | After School Study Term 3 | 11       | 55.00         | 10.00   | 45.00       | 0           | 10.00        | 0          | 2           |

#### 0. Trip to Aran

| Invoices        |       | 🖉 Summa | ry          |        | Activity |          |        | 🐮 Recipie | ents     |         | 𝗞 Document        |      |        |  |
|-----------------|-------|---------|-------------|--------|----------|----------|--------|-----------|----------|---------|-------------------|------|--------|--|
| Filter by group |       | 🕑 Send  | ad-hoc text |        | C        | Send rem | inders |           | C        | Send no | end notifications |      |        |  |
| Student Name    | Class | Amount  | Outstanding | Online | Offline  | Paymen   | t Date | Reminder  | Pay Cash | Settle  | Notes             | Ø    | Delete |  |
| Denise Boyd     | 1A    | €20.00  | €20.00      | €0     | €0       |          |        | e         | £        | •       |                   | an a | Ē      |  |
| Ryan Boyd       | 1A    | €10.00  | €10.00      | €0     | €0       |          |        | e         | £        | •       |                   | an a | Ē      |  |
| Freya BOYD      | 1A    | €15.00  | €15.00      | €0     | €0       |          |        | e         | £        | •       |                   | an a | Ē      |  |
| Patrick Buckley | 1A    | €20.00  | €20.00      | €0     | €0       |          |        | e         | £        | •       |                   | an a | Ē      |  |
| Hannah Corrigan | 1A    | €20.00  | €20.00      | €0     | €0       |          |        | e         | £        | •       |                   | an a | Ē      |  |
| kellie Dawson   | 1A    | €20.00  | €20.00      | €0     | €0       |          |        | e         | £        | •       |                   | ø    | Ē      |  |

#### Working with Activities and Bills

In this section we will cover the following functionality for Activities and Bills. Once a bill is created there are many features to update, edit, view and print the bill in several formats.

- Edit recipients.
- Settle Bills
- Send Reminders
- Send Ad Hoc Text Message
- Add Notes
- Add Cash Payments
- Add Direct Debit or Standing Order.
- Filter by Class or Group
- Print Status Report of Activity or Bill.

#### Working with Activities and Bills; Edit Recipients.

Step 1. On the home page, select "Activities/Bills" option.

Step 2. To select an activity enter activity name and click search or click on the name of the activity.

Step 3. Follow the grid along and click Recipients Tab, at the bottom of the page click 'View and Edit' button.

Step 4. Search for the student in question and add them to the bill by clicking on the arrow beside their name, then click proceed.

Step 5. Select the appropriate billing option, depending on whether you wish to send an SMS link to the parents select 'Save and Bill with No Notification to Parent' or 'Save and Bill Now'.

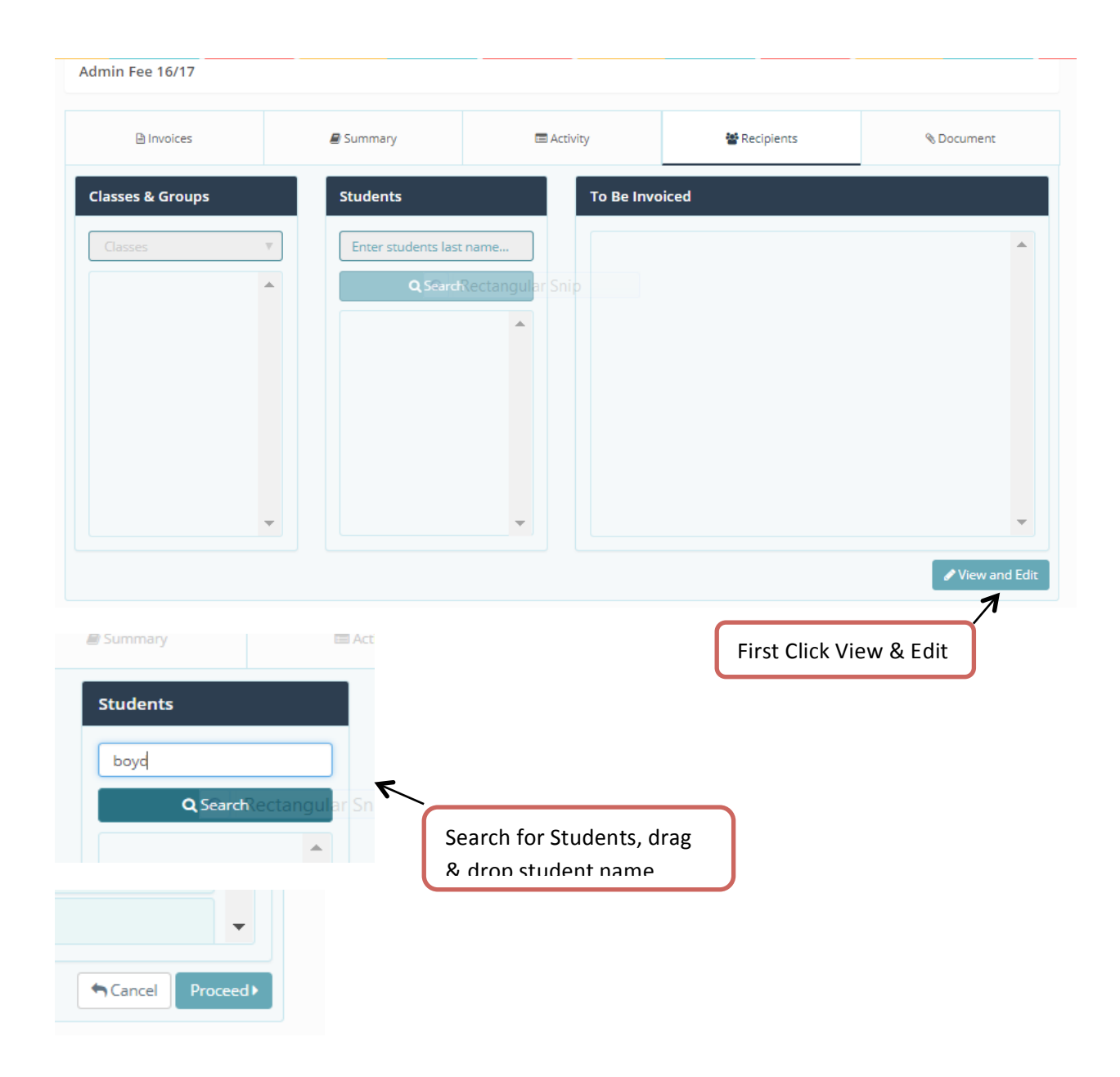

#### Working with Activities and Bills; Send Reminders

Step 1. On the home page, select "Activities/Bills" option.

Step 2. To select an activity enter activity name and click search or click on the name of the activity.

Step 3. View bill details including student names, amount invoiced, and amount paid, online off line payments and notes associated with the payments and settled bills.

Step 4. To send a reminder to an individual click on the reminder icon beside their name, this can be repeated for several students. To send a reminder to the entire group click on the Send Reminder Button. The reminders will only send to those students with outstanding amounts, detailing the amount remaining to be paid.

|                          |              |                   | Send F              | Remin     | ders         |                                 |               |             |            |                           |         |      |
|--------------------------|--------------|-------------------|---------------------|-----------|--------------|---------------------------------|---------------|-------------|------------|---------------------------|---------|------|
| Invoices                 |              | 🛢 Summary         |                     | 🗖 Act     | ivity        | $\left  \right\rangle$          | 📽 Recipier    | nts         |            | ® D                       | )ocumen | t    |
| Some students below have | been removed | d from the system | n. Please remove th | em from t | his activity | ifyou either nee                | ed to add nev | v studer    | nts or add | dress debt.               |         |      |
| Filter by group 🔻        | Class        | C Send ad-        | outstanding         | Online    | Offline      | nd reminders<br>Payment<br>Date | Reminder      | Pay<br>Cash | Settle     | d notification            | ns<br>@ | Dele |
| Freya BOYD               | 1A           | €50.00            | €0.00               | €0        | €50.00       | 22/08/2016<br>12:26:40          |               |             |            | discount<br>of 10<br>euro | ø       | Ŵ    |
| Joaqvin Carrasco Guerra  | 1B           | €50.00            | €50.00              | €0        | €0           |                                 | Ċ             | £           | •          |                           | an a    | Ŵ    |
| Ryan Casey               | 1B           | €50.00            | €50.00              | €0        | €0           |                                 | e             | £           |            |                           | ø       | Ŵ    |
|                          |              |                   |                     |           |              |                                 |               |             |            |                           |         |      |

#### Working with Activities and Bills; Send Ad Hoc Text Message

Step 1. On the home page, select "Activities/Bills" option.

Step 2. To select an activity enter activity name and click search or click on the name of the activity.

Step 3. View Invoice tab including all bill details name of student, class, amount, outstanding, online, offline payment date.

Step 4. To send an ad hoc Text Message to the group click on the Ad Hoc Message button. You can send an Ad hoc message to parents of students who have not paid or to the entire group. To send an SMS to a single student go to the homepage and search for the student under SMS section

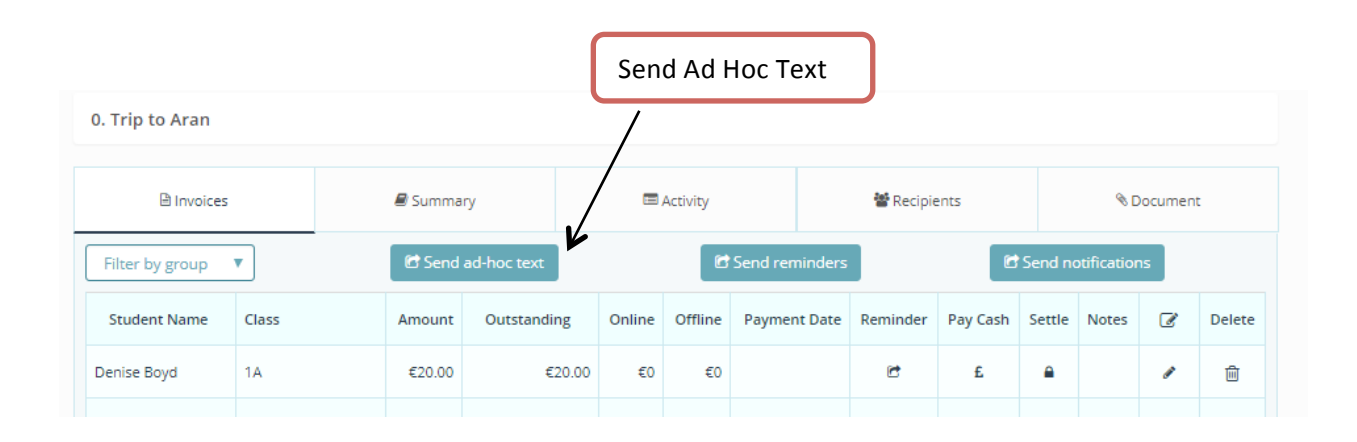

#### Working with Activities and Bills; Add Note

Step 1. On the home page, select "Activities/Bills" option.

Step 2. To select an activity enter activity name and click search or click on the name of the activity.

Step 3. View bill details including student names, amount invoiced, amount paid, online off line payments and notes associated with the payments and settled bills.

Step 4. To add a note to a student invoice, click on the pen icon on the student line. Write the note in the Edit Activity Note pane and click update. This note will appear on the activity page. The note can be updated several times. System can also be instructed to not send reminders to specific students if payment plan has been agreed.

| Invoice:        | 5     | 🛢 Summa                              | ŋ                                                      |                      | Activity         |                | 📽 Recipie      | ents     |         | � □         | ocumen                                                                                                    | t      |
|-----------------|-------|--------------------------------------|--------------------------------------------------------|----------------------|------------------|----------------|----------------|----------|---------|-------------|----------------------------------------------------------------------------------------------------|--------|
| Filter by group |       | 🖸 Send                               | ad-hoc text                                            |                      | C                | Send reminders |                | C        | Send no | otificatior | ns                                                                                                    |        |
| Student Name    | Class | Amount                               | Outstanding                                            | Online               | Offline          | Payment Date   | Reminder       | Pay Cash | Settle  | Notes       | Ø                                                                                                    | Delete |
| enise Boyd      | 1A    | €20.00                               | €20.00                                                 | ) €0                 | €0               |                | e              | £        | •       |             | e de la constante de la constante de la consta | Ŵ      |
| van Boyd        | 1A    | €10.00                               | €10.00                                                 | ) €0                 | €0               |                | Ľ              | £        | •       |             | æ                                                                                                    | Ŵ      |
| eva ROVD        | 1.4   | £15.00                               | £15.00                                                 | n f0                 | f0               |                | P <sup>+</sup> | £        | ۵       |             |                                                                                                    | ÷      |
| Edit Activity   | Note  | Activity:<br>Student Name:           | 0. Trip to Ara<br>Denise Boyd                          | an                   |                  |                |                |          |         | [           | * Requi                                                                                                    | red]   |
| Edit Activity   | Note  | Activity:<br>Student Name:<br>Notes: | 0. Trip to Ara<br>Denise Boyd<br>Denise ha<br>Do Not S | an<br>I<br>as arrang | ed paym<br>inder | ent plar       |                |          | /       | E           | * Requi                                                                                                    | red]   |

| Filter by group | •     | C      | Send ad-hoc text |        |         | 🖸 Send r        | reminders |             |        | Send notification                   | IS    |        |
|-----------------|-------|--------|------------------|--------|---------|-----------------|-----------|-------------|--------|-------------------------------------|-------|--------|
| Student Name    | Class | Amount | Outstanding      | Online | Offline | Payment<br>Date | Reminder  | Pay<br>Cash | Settle | Notes                               | Ø     | Delete |
| Denise Boyd     | 1A    | €20.00 | €20.00           | €0     | €0      |                 | e         | £           | •      | Denise has arranged<br>payment plan | cart. | ŵ      |
| Ryan Boyd       | 1A    | €10.00 | €10.00           | €0     | €0      |                 | e         | £           | •      |                                     | ø     | Ŵ      |

#### Working with Activities and Bills; Add Cash Payments

Step 1. On the home page, select "Activities/Bills" option.

Step 2. To select an activity enter activity name and click search or click on the name of the activity.

Step 3. View bill details including student names, amount invoiced, amount paid, online off line payments and notes associated with the payments and settled bills.

Step 4. To add a cash payment to a student invoice, click on the Euro symbol on the student line. Enter the cash amount and payment date on the Cash Payments pane, select cash from the payment type, click to agree to the T&C and grant permission for participation in the event and finally click the 'Pay' button

| ). Trip to Aran |       |        |                  |        |         | L               | Click £ : | Symt        | ool to<br>I | Add Paymen                          | t       |       |
|-----------------|-------|--------|------------------|--------|---------|-----------------|-----------|-------------|-------------|-------------------------------------|---------|-------|
| Invoices        | ;     | 🖉 Su   | immary           |        | 🚍 Acti  | vity            |           | 📸 Rec       | pients      | % C                                 | ocument | :     |
| Filter by group | •     |        | Send ad-hoc text |        |         | 🖻 Send r        | reminders |             |             | C Send notification                 | าร      |       |
| Student Name    | Class | Amount | Outstanding      | Online | Offline | Payment<br>Date | Reminder  | Pay<br>Cash | Settle      | Notes                               | Ø       | Delet |
| Denise Boyd     | 1A    | €20.00 | €20.00           | €0     | €0      |                 | e         | £           | •           | Denise has arranged<br>payment plan | ø       | Ŵ     |
| Ryan Boyd       | 1A    | €10.00 | €10.00           | €0     | €0      |                 | e         | £           | •           |                                     | ø       | Ē     |
| reya BOYD       | 1A    | €15.00 | €15.00           | €0     | €0      |                 | C         | £           |             |                                     | ø       | Ŵ     |

|                  |                 | Agree to T&C click Pay |
|------------------|-----------------|------------------------|
| Way 🚍 Pa         | У               | Home Reports Action    |
| 政 Cash Payment's |                 |                        |
| Activity Details |                 | Cash Parment Details   |
| Bill ID:         | 326270          |                        |
| Description:     | 0. Trip to Aran |                        |
| Amount:          | €5.00           | 26/09/2017 15:17       |
| Student:         | Ryan Boyd       | 5.00 Department        |
|                  |                 |                        |

0. Trip to Aran Invoices Summary 📼 Activity 📽 Recipients 𝗞 Document Filter by group • Payment Pay Outstanding Delete Student Name Class Amount Online Offline Reminder Notes 1 Settle Date Cash Denise has €20.00 €20.00 C Denise Boyd 1A €0 €0 £ Ŵ arranged payment ø plan 26/09/2017 Rvan Boyd 1A €10.00 €5.00 €0 €5.00 C £ 2 ø 15:17:00 See balance Reducing

#### Working with Activities and Bills; Add Direct Debit or Standing Order

Step 1. On the home page, select "Activities/Bills" option.

Step 2. To select an activity enter activity name and click search or click on the name of the activity.

Step 3. View bill details including student names, amount invoiced, amount paid, online off line payments and notes associated with the payments and settled bills.

Step 4. To add a Direct Debit or Standing Order to a student invoice, click on the Euro symbol on the student line. Enter the amount and payment date on the Cash Payments pane, select Direct Debit or Standing Order from the payment type, click to agree to the T&C and grant permission for participation in the event and finally click the 'Pay' button

| 🖹 Invoid                                     | es                                                                                                    | 릗 Su                          | ummary                                            |              | 🚍 Acti                                    | vity                                                     |                               | 🐮 Reci        | pients     | % D                                 | ocument        | :         |
|----------------------------------------------|----------------------------------------------------------------------------------------------------|-------------------------------|---------------------------------------------------|--------------|-------------------------------------------|----------------------------------------------------------|-------------------------------|---------------|------------|-------------------------------------|----------------|-----------|
| Filter by group                              | •                                                                                                    | C                             | Send ad-hoc text                                  |              |                                           | 🖸 Send re                                                | eminders                      |               |            | Send notification                   | ıs             |           |
| Student Name                                 | Class                                                                                                    | Amount                        | Outstanding                                       | Online       | Offline                                   | Payment<br>Date                                          | Reminder                      | Pay<br>Cash   | Settle     | Notes                               | Ø              | Delet     |
| Denise Boyd                                  | 1A                                                                                                    | €20.00                        | €20.00                                            | €0           | €0                                        |                                                          | Ċ                             | £             | •          | Denise has arranged<br>payment plan | dir.           | Ŵ         |
| Ryan Boyd                                    | 1A                                                                                                    | €10.00                        | €10.00                                            | €0           | €0                                        |                                                          | Ċ                             | £             | <b>a</b>   |                                     | de la          | ŵ         |
| Freya BOYD                                   | 1A                                                                                                    | €15.00                        | €15.00                                            | €0           | €0                                        |                                                          | Ċ                             | £             | •          |                                     | ø              | Ŵ         |
| Activity Details<br>Bill ID:<br>Description: | 5                                                                                                    | 326270<br>0. Trip to Ar       | an                                                | C.           | ash Paymer<br>* Lagree<br>* Lgive pe      | nt Details<br>to the <u>Terms ar</u><br>ermission for th | nd Conditions                 | i             |            |                                     |                |           |
| Description:                                 |                                                                                                    | 0. Trip to Ar                 | an                                                |              | * I give pe                               | ermission for th                                         | nis activity                  |               |            |                                     |                |           |
| Amount:                                      |                                                                                                    | €5.00                         |                                                   |              |                                           |                                                          |                               |               |            |                                     |                |           |
| Student:                                     |                                                                                                    | Ryan Boyd                     |                                                   |              | 5.00                                      | 17 15:17                                                 |                               | E P           | av 5       | Cancel                              |                |           |
| Student:                                     |                                                                                                    | Ryan Boyd                     |                                                   |              | 5.00                                      | 17 15:17                                                 |                               | P             | ay D       | Cancel                              |                |           |
| Student:                                     |                                                                                                    | Ryan Boyd                     |                                                   |              | 5.00                                      | Select F                                                 | Paymer                        | er<br>It Typ  | ∍y ⊃       | Cancel                              |                |           |
| Student:                                     |                                                                                                    | Ryan Boyd                     | nmary                                             |              | 5.00                                      | Select F                                                 | Paymen                        | t Typ         | ay D<br>De | Cancel                              | Documen        | t         |
| Student:                                     |                                                                                                    | Ryan Boyd                     | nmary<br>end ad-hoc text                          |              | 5.00                                      | Select F                                                 | Paymen                        | t Typ         | ay D<br>De | Cancel                              | Document       | 2         |
| Student:                                     | Terminal Science Science Scien | Ryan Boyd                     | nmary<br>end ad-hoc text<br>Outstanding           | Online       | 5.00                                      | IT 15:17<br>Select F<br>ity<br>Payment<br>Date           | Paymen<br>minders<br>Reminder | E Pay<br>Cash | ay C       | Cancel                              | Document<br>15 | Dele      |
| Student:                                     | Class 1A                                                                                                    | Ryan Boyd           Ryan Soyd | nmary<br>end ad-hoc text<br>Outstanding<br>€20.00 | Online<br>€0 | 5.00<br>5.00<br>■ Activi<br>Offline<br>€0 | ity<br>Payment<br>Date                                   | ninders<br>Reminder           | E Pay<br>Cash | ey C       | Cancel                              | Pocument<br>15 | t<br>Dele |

#### Working with Activities and Bills; Filter by Class or Group

Step 1. On the home page, select "Activities/Bills" option.

Step 2. To select an activity enter activity name and click search or click on the name of the activity.

Step 3. View bill details including student names, amount invoiced, amount paid, online off line payments and notes associated with the payments and settled bills.

Step 4. To view a single class or a sub group in this activity select the filter by Class or Group tab on The LHS.

| Filter by       | class or | rgroup |                  |        |         |                        |          |             |        |                                        |                                                                                                    |        |
|-----------------|----------|--------|------------------|--------|---------|------------------------|----------|-------------|--------|----------------------------------------|----------------------------------------------------------------------------------------------------|--------|
| 0. Trip to Aran |          |        |                  |        |         |                        |          |             |        |                                        |                                                                                                    |        |
| 🖹 Invoice       | 5        | 🔎 Su   | ımmary           |        | 📼 Acti  | ivity                  | 1        | Recipi      | ents   | ® D                                    | ocument                                                                                                    |        |
| Filter by group | •        | e:     | Send ad-hoc text |        |         | 🖸 Send ren             | ninders  |             |        | C Send notification                    | IS                                                                                                    |        |
| Student Name    | Class    | Amount | Outstanding      | Online | Offline | Payment<br>Date        | Reminder | Pay<br>Cash | Settle | Notes                                  | ľ                                                                                                    | Delete |
| Denise Boyd     | 1A       | €20.00 | €20.00           | €0     | €0      |                        | Ċ        | £           | •      | Denise has<br>arranged payment<br>plan |                                                                                                    | Ŵ      |
| Ryan Boyd       | 1A       | €10.00 | €5.00            | €0     | €5.00   | 26/09/2017<br>15:17:00 | e        | £           |        |                                        | e de la constante de la constante de la consta | Ŵ      |

| Invoices                                                            | 🖉 Su   | immary           |        | 🚍 Acti  | vity                   | 8        | Recipie     | ents     | % D                                    | ocument                                                                                                    | t     |
|---------------------------------------------------------------------|--------|------------------|--------|---------|------------------------|----------|-------------|----------|----------------------------------------|----------------------------------------------------------------------------------------------------|-------|
| Filter by group                                                     |        | Send ad-hoc text |        |         | 🖻 Send ren             | ninders  |             |          | C Send notification                    | s                                                                                                    |       |
| Filter by group<br>1A (C)<br>4B (C)                                 | Amount | Outstanding      | Online | Offline | Payment<br>Date        | Reminder | Pay<br>Cash | Settle   | Notes                                  | Ø                                                                                                    | Delet |
| 1.All Parents Only (G)<br>abbey theatre (G)<br>Bunclody Hurling (G) | €20.00 | €20.00           | €0     | €0      |                        | Ċ        | £           | •        | Denise has<br>arranged payment<br>plan | ø                                                                                                    | Ŵ     |
| First Years (G)<br>French Exchange (G)                              | €10.00 | €5.00            | €0     | €5.00   | 26/09/2017<br>15:17:00 | Ċ        | £           | <b>a</b> |                                        |                                                                                                    | Ŵ     |
| School Tour Poland (G)                                              | €15.00 | €15.00           | €0     | €0      |                        | Ċ        | £           | •        |                                        | ø                                                                                                    | Ŵ     |
| TY Killarney (G)<br>Under 15 Hurling (G)                            | €20.00 | €20.00           | €0     | €0      |                        | Ċ        | £           | •        |                                        | ø                                                                                                    | Ŵ     |
| year group1 (G)                                                     | €20.00 | €20.00           | €0     | €0      |                        | e        | £           | <b>a</b> |                                        | and the second second se | Ŵ     |

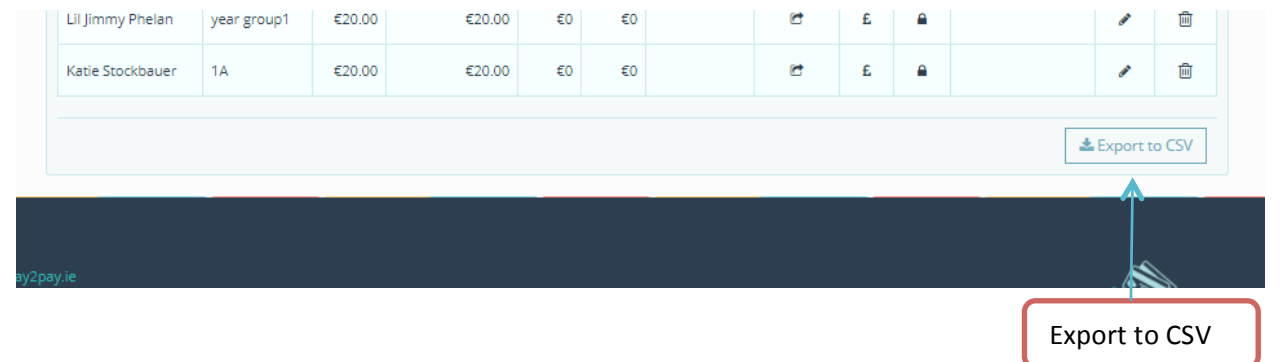

#### Working with Activities and Bills; Print Status Report of an Activity or Bill

Step 1. On the home page, select "Activities/Bills" option.

Step 2. To select an activity enter activity name and click search or click on the name of the activity.

Step 3. View bill details including student names, amount invoiced, amount paid, online off line payments and notes associated with the payments and settled bills.

Step 4. To view a single class or a sub group in this activity select the filter by Class or Group tab on The LHS. To export and print this report click Export to CSV button on bottom right hand side. The Report CSV file can then be opened in excel and printed.

|        | Lil Jimmy Phelan | year group1 | €20.00   | €20.00  | €0     | €0       |             | Ċ    | £ | <b>a</b> |        | ø      | Ē      |
|--------|------------------|-------------|----------|---------|--------|----------|-------------|------|---|----------|--------|--------|--------|
|        | Katie Stockbauer | 1A          | €20.00   | €20.00  | €0     | €0       |             | e    | £ | •        |        | ø      | 圃      |
|        |                  |             |          |         |        |          |             |      |   |          | ź      | Export | to CSV |
| ау2рау | ie               |             |          |         |        |          |             |      |   |          |        |        |        |
|        |                  |             |          |         |        |          |             |      |   |          | Export | to C   | sv     |
|        |                  |             |          | -Open   |        |          |             |      |   |          |        |        |        |
| Pa     | ayment His       | tory Repo   | rt       | Always  | open f | files of | f this type | -    |   |          |        |        |        |
|        | Si               | upport      |          | Show in | folde  | r        |             |      |   |          |        |        |        |
|        | 2                | support@way | y2pay.ie | Cancel  |        |          |             |      |   |          |        |        |        |
| ×a,    | Payment          | HistoryEx   | csv      | ·       | SCH    | I_OLD    | _GROUP.     | xlsx |   |          |        |        |        |
| 2      |                  |             | E        | W       |        | 5        |             | 4    |   |          |        |        |        |

| F    | ile Home Ins     | sert Page Layou | t Formulas Data    | Review    | View Deve     | eloper  | Add-Ins |                  |                                               |                   |
|------|------------------|-----------------|--------------------|-----------|---------------|---------|---------|------------------|-----------------------------------------------|-------------------|
| ľ    | Calibri          | × 11 ×          | A^                 | ≫ -       | 🖥 Wrap Text   | G       | eneral  | •                |                                               |                   |
| Pas  | ite 🥑 18 Z       | U -   😐 -   🆄   | • <u>A</u> • = = = |           | 💀 Merge & Cen | ter - 🚆 | 9 - %   | • Condition      | onal Format as Cell<br>ing • Table • Styles • | Insert Delete For |
| Clip | board 🖫          | Font            | Est.               | Alignment |               | Est.    | Numb    | per la           | Styles                                        | Cells             |
|      | A1               | ▼ (*            | Student Name       |           |               |         |         |                  |                                               |                   |
|      | А                | В               | С                  | D         | E             | F       | G       | Н                | 1                                             |                   |
| 1    | Student Name     | Activity Name   | Class Name         | Amount    | Outstanding   | Online  | Offline | Payment Date     | Notes                                         |                   |
| 2    | Katie Stockbauer | 0. Trip to Aran | 1A                 | 20        | 20            | 0       | 0       |                  |                                               |                   |
| 3    | Lil Jimmy Phelan | 0. Trip to Aran | year group1        | 20        | 20            | 0       | 0       |                  |                                               |                   |
| 4    | denise o grady   | 0. Trip to Aran | 1A                 | 20        | 20            | 0       | 0       |                  |                                               |                   |
| 5    | Jack Murphy      | 0. Trip to Aran | 1A                 | 20        | 20            | 0       | 0       |                  |                                               |                   |
| 6    | Ronan McCarthy   | 0. Trip to Aran | TY 2016 2017       | 10        | 10            | 0       | 0       |                  |                                               |                   |
| 7    | Olan McCarthy    | 0. Trip to Aran | School Tour Poland | 15        | 15            | 0       | 0       |                  |                                               |                   |
| 8    | Oisin McCarthy   | 0. Trip to Aran | Under 15 Hurling   | 20        | 20            | 0       | 0       |                  |                                               |                   |
| 9    | Mark Kelly       | 0. Trip to Aran | 1A                 | 20        | 20            | 0       | 0       |                  |                                               |                   |
| 10   | kellie Dawson    | 0. Trip to Aran | 1A                 | 20        | 20            | 0       | 0       |                  |                                               |                   |
| 11   | Hannah Corrigan  | 0. Trip to Aran | 1A                 | 20        | 20            | 0       | 0       |                  |                                               |                   |
| 12   | Patrick Buckley  | 0. Trip to Aran | 1A                 | 20        | 20            | 0       | 0       |                  |                                               |                   |
| 13   | Freya BOYD       | 0. Trip to Aran | 1A                 | 15        | 15            | 0       | 0       |                  |                                               |                   |
| 14   | Ryan Boyd        | 0. Trip to Aran | 1A                 | 10        | 5             | 0       | 5       | 26/09/2017 15:17 | ,                                             |                   |
| 15   | Denise Boyd      | 0. Trip to Aran | 1A                 | 20        | 20            | 0       | 0       |                  | Denise has arrange                            | d payment plan    |
| 16   |                  |                 |                    |           |               |         |         |                  |                                               |                   |

#### Working with Activities and Bills; Settle Bills

Step 1. On the home page, select "Activities/Bills" option.

Step 2. To select an activity enter activity name and click search or click on the name of the activity.

Step 3. View bill details including student names, amount invoiced, amount paid, online off line payments and notes associated with the payments and settled bills.

Step 4. To settle a bill for a particular student click on the lock icon, this will settle the student invoice meaning the bill will be removed from the parents' dashboard. The school will no longer be able to add a cash payment for this bill. You will notice settled bills are noted and reminders and payments icons are greyed out.

Please note only the Superuser on an account can settle bills Principal or Bursar only.

| 0. Trip to Aran |       |        |                  |        |         |                        |          |             |        |                                        |                                                                                                    |        |
|-----------------|-------|--------|------------------|--------|---------|------------------------|----------|-------------|--------|----------------------------------------|----------------------------------------------------------------------------------------------------|--------|
| B Invoice:      | 5     | 🛢 s    | ummary           |        | 📼 Acti  | ivity                  | 1        | Recipie     | ents   | ® D                                    | ocument                                                                                                    |        |
| Filter by group | •     | C      | Send ad-hoc text |        |         | 🖸 Send rer             | minders  |             |        | C Send notification                    | IS                                                                                                    |        |
| Student Name    | Class | Amount | Outstanding      | Online | Offline | Payment<br>Date        | Reminder | Pay<br>Cash | Settle | Notes                                  | Ø                                                                                                    | Delete |
| Denise Boyd     | 1A    | €20.00 | €20.00           | €0     | €0      |                        | e        | £           | •      | Denise has<br>arranged payment<br>plan | ø                                                                                                    | Ŵ      |
| Ryan Boyd       | 1A    | €10.00 | €5.00            | €0     | €5.00   | 26/09/2017<br>15:17:00 | e        | £           | •      |                                        | e de la constante de la constante de la consta |        |
| Freya BOYD      | 1A    | €15.00 | €15.00           | €0     | €0      |                        | e        | £           | Se     | ettle this Bill                        | an a                                                                                                    | Ē      |
|                 |       |        |                  |        |         |                        |          |             |        |                                        |                                                                                                    |        |

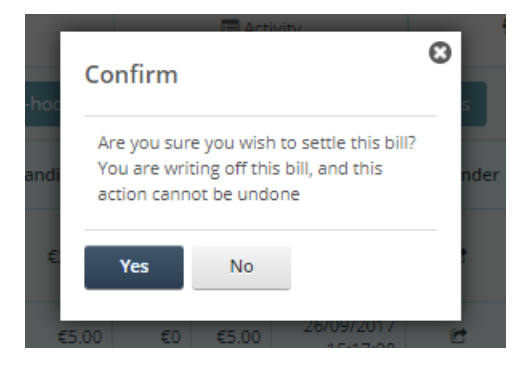

| Denise Boyd 1A          | £20.00 |        |    |       |                        |   |   |          |                                        |   |   |
|-------------------------|--------|--------|----|-------|------------------------|---|---|----------|----------------------------------------|---|---|
|                         | 220.00 | €20.00 | €0 | €0    |                        | C | £ | •        | Denise has<br>arranged payment<br>plan |   | Ŵ |
| Ryan Boyd 1A            | €10.00 | €5.00  | €0 | €5.00 | 26/09/2017<br>15:17:00 | Ċ | £ | <b>a</b> |                                        | ø | Ŵ |
| Freya BOYD -<br>Settled | €15.00 | €15.00 | €0 | €0    |                        | e | £ | ۵        |                                        | ø | ŵ |
| Patrick Buckley 1A      | €20.00 | €20.00 | €0 | €0    |                        | C | £ | <b>a</b> |                                        | ø | ŵ |

#### Working with Activities and Bills; Archiving Activities and Bills

Step 1. On the home page, select "Activities/Bills" option.

Step 2. On the Activities Home page, on the left hand side of every activity listed you will see a bin icon.

Step 3. Click on the Bin icon to Archive Bills

Step 4. All payments made on Archived Bills are available in report dropdown / detailed payments report

Note: Archived activities will remove the activity from the schools and parents dashboard. Parent will no longer be able to pay bills and schools will not be able to add cash payments to archived items. Schools can print reports on all activities / payments on archived bills.

If the bin icon does not appear in your dashboard this is because your user is not authorised to archive bills.

Please note only the Superuser of the account has the rights to archive activities.

| ١ | Na  | y 🚔 Pay                    |          |          |         |             |             | н            | ome Repo   | ts Actions  |  |
|---|-----|----------------------------|----------|----------|---------|-------------|-------------|--------------|------------|-------------|--|
|   | Ent | er activity name           |          | Q Find   |         |             |             |              |            |             |  |
|   | Ŵ   | Nameļ <sup>*</sup>         | Students | Total    | Paid    | Outstanding | Paid Online | Paid Offline | No. Online | No. Offline |  |
|   | ×   | 0. After School Study Club | 51       | €1455.00 | €0      | €1455.00    | €0          | €0           | 0          | 0           |  |
|   | Del | ete Breakfast Club         | 33       | €610.00  | €0      | €610.00     | €0          | €0           | 0          | 0           |  |
|   | ×   | 0. School Tennis Monday    | 33       | €1216.00 | €0      | €1216.00    | €0          | €0           | 0          | 0           |  |
|   | ×   | 0. School Tennis Tuesday   | 51       | €1530.00 | €0      | €1530.00    | €0          | €0           | 0          | 0           |  |
|   | ×   | 0. Trip to Aran            | 14       | 250.00   | 5.00    | 245.00      | 0           | 5.00         | 0          | 1           |  |
|   | ×   | Admin Fee 16/17            | 25       | €1170.00 | €110.00 | €1060.00    | €2.00       | €108.00      | 1          | 4           |  |
|   |     |                            |          |          |         |             |             |              |            |             |  |

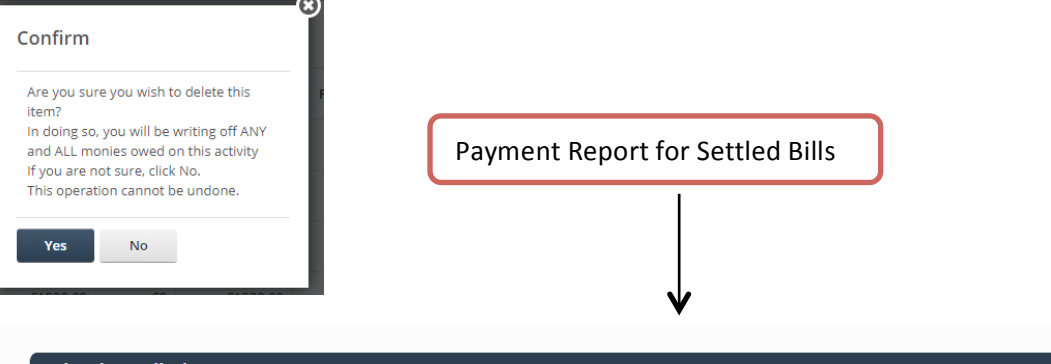

| School Detailed                                                                                  | Repor     | rt       |                                |                                                                                                    |                 |       |             |     |                 |        |      |             |
|--------------------------------------------------------------------------------------------------|-----------|----------|--------------------------------|----------------------------------------------------------------------------------------------------|-----------------|-------|-------------|-----|-----------------|--------|------|-------------|
| start date         30/07/2017           on_off         Offline, Online           I         0 f 1 | e<br>⊳I ¢ |          | end date<br>Choose<br>Find   N | a:         30/09/2017           Activity:         0 Puppet Show M           lext         Image: Comparison of the state of the state of t | lay 2017, 0. Ar | nn. 💌 |             |     |                 |        |      | View Rep    |
| Activity Name:                                                                                   | Forename: | Surname: | Pay Date:                      | Order #:                                                                                                    | Invoice ID:     | Ref:  | Pay_Method: | T2: | GL Code:        | Total: | Fee: | Net Amount: |
| 0. Registration 2017 2018                                                                        | Oisin     | McCarthy | 04/09/2017                     | 20170904105317-674                                                                                                    | 247188          |       | Cash        | 009 | Fundraising     | 50.00  | 0.00 | 50.00       |
| 0. School Contribution 2017<br>2018                                                              | Beatriz   | Diaz     | 06/09/2017                     | 20170906104456-183136                                                                                                    | 240081          |       | Cash        | 005 | 005             | 20.00  | 0.00 | 20.00       |
| 0. School Contribution 2017<br>2018                                                              | Dermot    | Brennan  | 06/09/2017                     | 20170906104435-183132                                                                                                    | 240115          |       | Cash        | 005 | 005             | 10.00  | 0.00 | 10.00       |
| 0. Trip to Aran                                                                                  | Ryan      | Boyd     | 26/09/2017                     | 20170927141942-198343                                                                                                    | 326270          |       | Cash        | 003 | School<br>Tours | 5.00   | 0.00 | 5.00        |
| 0.SCHOOL CONTRIBUTION                                                                            | Denise    | Boyd     | 06/09/2017                     | 20170906104703-280                                                                                                    | 248819          |       | Cash        | 005 | 006             | 100.00 | 0.00 | 100.00      |
| D.SCHOOL CONTRIBUTION                                                                            | Oisin     | McCarthy | 04/09/2017                     | 20170904105317-674                                                                                                    | 248828          |       | Cash        | 005 | 006             | 100.00 | 0.00 | 100.00      |
| D.SCHOOL CONTRIBUTION                                                                            | Fionn     | McCarthy | 06/09/2017                     | 20170906104612-888                                                                                                    | 248853          |       | Cash        | 005 | 006             | 30.00  | 0.00 | 30.00       |
| D.SCHOOL CONTRIBUTION                                                                            | Fionn     | McCarthy | 07/09/2017                     | 20170907115759-977                                                                                                    | 248853          |       | Cash        | 005 | 006             | 30.00  | 0.00 | 30.00       |
| 0.trip to donegaletb                                                                             | Oisin     | McCarthy | 04/09/2017                     | 20170904105317-674                                                                                                    | 257706          |       | Cash        | 003 | School<br>Tours | 10.00  | 0.00 | 10.00       |
| Barcelona Trip 2017                                                                              | Fionn     | McCarthy | 07/09/2017                     | 20170907115104-615                                                                                                    | 216296          |       | Cash        | 003 | School          | 100.00 | 0.00 | 100.00      |

#### Family Discount on a Single Activity /Bill

Step 1. On the home page, select "Activities/Bills" option.

Step 2. On the Activities Home page, select create new activity from the actions menu.

Step 3. Populate the activity details. To apply a family discount enter the amount each family member should pay. In this example students across many classes are going on a trip to Aran. The first child in a family pays the full amount of €20, the second child €15 the third €10 and fourth or more children in the same family pay zero.

| * Activity Name: | Description:                                        |
|------------------|-----------------------------------------------------|
| 0. Trip to Aran  | Enter description                                   |
| * Start Time:    | * T Codes:                                          |
| 26/09/2017 14:01 | 003 (School Tours)                                  |
| * Finish Time:   | * GL Codes:                                         |
| 30/09/2017 14:01 | School Tours (School Tours)                         |
| _ Costs          | Discounts                                           |
| * Cost:          | * Discounted Amount Child 2: Discount Applied? Yes  |
| 20.00            | 15.00                                               |
|                  | * Discounted Amount Child 3: Discount Applied? Yes  |
|                  | 10.00                                               |
|                  | * Discounted Amount Child 4+: Discount Applied? Yes |
|                  | 0.00                                                |
|                  |                                                     |
|                  | Apply discount to Trip to Aran Bill                 |

When the activity is created, you will see the family has been applied, i.e. see the different invoice amounts for the Boyd family below.

| Invoices                |       | <i>e</i> s | ummary           |        | 🔳 Acti  | vity                   | 1        | Recipie     | ints   | <b>%</b>                               | Documen | t      |
|-------------------------|-------|------------|------------------|--------|---------|------------------------|----------|-------------|--------|----------------------------------------|---------|--------|
| Filter by group         | •     | e          | Send ad-hoc text |        |         | Et Send ren            | ninders  |             |        | 😫 Send notificatio                     | ns      |        |
| Student Name            | Class | Amount     | Outstanding      | Online | Offline | Payment<br>Date        | Reminder | Pay<br>Cash | Settle | Notes                                  | ľ       | Delete |
| Denise Boyd             | 1A    | €20.00     | €20.00           | €O     | €O      |                        | æ        | £           | •      | Denise has<br>arranged<br>payment plan | 1       | Û      |
| Ryan Boyd               | 1A    | €10.00     | €5.00            | €0     | €5.00   | 26/09/2017<br>15:17:00 | 18       | £           | •      |                                        |         | Û      |
| Freya BOYD -<br>Settled | 1A    | €15.00     | €15.00           | €0     | €O      |                        | Et .     | £           |        |                                        |         | Û      |
| Patrick Buckley         | 1A    | €20.00     | €20.00           | €0     | €0      |                        | e        | £           |        |                                        | 1       | Û      |

See family discount

#### **Family Discounts on Multiple Activities**

#### Introduction

In many cases a school will require a family discount to include several bills/activities of different amounts. Here are a few different scenarios where this would apply

- Family Cap, e.g. a family pays no more than €200 for several activities.
- Percentage Discount Fixed, e.g. a family receive 20% discount on total bill for several activities.
- Family Cap Increasing (Advanced Family Discount) is used when a family pays
  - o no more than X on for two siblings in selected activities,
  - $\circ$  ~ no more than Y for three siblings in selected activities, and
  - $\circ$  ~ no more than Z for four siblings in selected activities etc.

#### Family Discount in a Multiple Activities; Family Cap

In this example a family pays no more than €200 for several activities.

Step 1. Create several activities with different bill amounts. E.g. Book Rental First years €200 a second bill for Book Rental TY at €100 and a third bill for Book Rental Third years at €50. As you create each bill <u>do not</u> add a discount.

Step 2. The next step is to bunch the activities together. In the actions menu select 'Group Activities for Discounts'. Enter the date range and view activities.

Step 3. In the example below there are three Book Rental Activities to bunch and apply a family cap of €220; Book Rental First yrs, Third yrs and TY. Select these activities click 'select and enter the discount type/method' button.

#### Step 4. Enter the Family Cap amount and click 'apply'

| * Activity Name:        | Description:                  |                      |
|-------------------------|-------------------------------|----------------------|
| Book rental First Years | Enter description             |                      |
| * Start Ti              | * T Codes:                    |                      |
| 27/09/2017 21:13        | 005 (Contribution)            | <b>v</b>             |
| * Finish Time:          | * GL Codes:                   |                      |
| 30/09/2017 21:13        | 005 (Contribution)            | ٧                    |
| Costs                   | Discounts                     |                      |
| * Cost:                 | * Discounted Amount Child 2:  | Discount Applied? No |
| 200.00                  | No discount applied           |                      |
|                         | * Discounted Amount Child 3:  | Discount Applied? No |
|                         | No discount applied           |                      |
|                         | * Discounted Amount Child 4+: | Discount Applied? No |
|                         | No discount applied           |                      |
|                         |                               | 🖺 Save & Proceed     |
|                         |                               |                      |

| Activity Name:<br>Book rental Third Years | Bunch Book Rental Bills |
|-------------------------------------------|-------------------------|
| Start Time:                               |                         |
| 27/09/2017 21:17                          |                         |
| Finish Time:                              |                         |
| 30/09/2017 21:17                          |                         |
| Costs                                     |                         |
| Cost:                                     |                         |
| 50.0d                                     |                         |

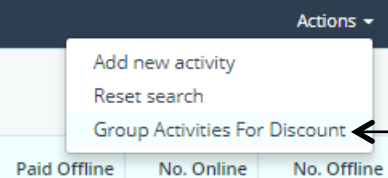

Group Activities for Discount

Paid Offline No. Online

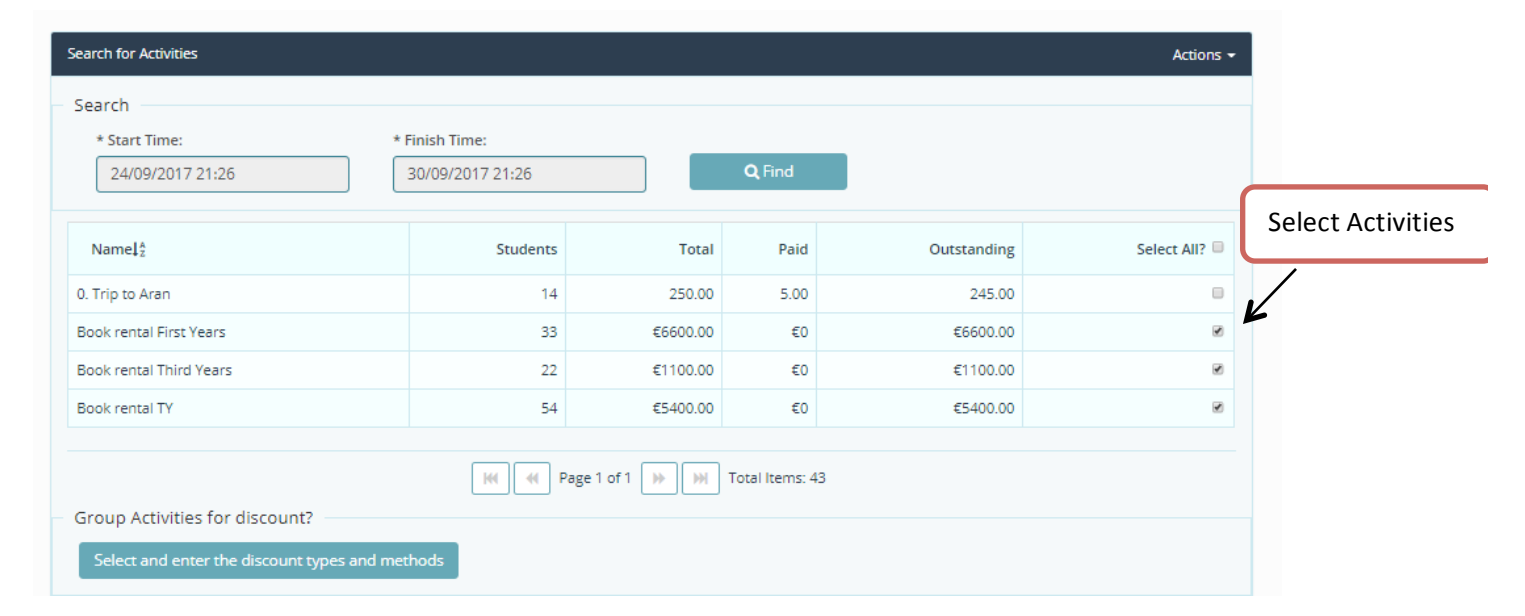

| Name‡2                                                                                                   | Activity Amount            | Outstanding | Existing Discount Child 2                          | Existing Discount Child 3                        | Existing Discount Child 4 plus |
|----------------------------------------------------------------------------------------------------|----------------------------|-------------|----------------------------------------------------|--------------------------------------------------|--------------------------------|
| ook rental First Years                                                                                   | 200.00                     | €6600.00    | No Discount                                        | No Discount                                      | No Discount                    |
| ook rental Third Years                                                                                   | 50.00                      | €1100.00    | No Discount                                        | No Discount                                      | No Discount                    |
| ook rental TY                                                                                            | 100.00                     | €5400.00    | No Discount                                        | No Discount                                      | No Discount                    |
| Discount Type<br>* Select discount type:                                                                 |                            | •           | Page 1 of 1 🔅 🙌 Total I                            | tems: 3                                          |                                |
| Discount Type<br>* Select discount type:<br>Family discount                                              |                            | •           | Page 1 of 1 () () () Total                         | tems: 3                                          | at                             |
| Discount Type<br>* Select discount type:<br>Family discount                                              |                            | •           | Page 1 of 1 (*) (M) Total                          | tems: 3                                          | nt,                            |
| Discount Type<br>* Select discount type:<br>Family discount<br>Family Discounts                          |                            | H 4         | Page 1 of 1 W M Total                              | lect Family Discour                              | nt,                            |
| Discount Type<br>* Select discount type:<br>Family discount<br>Family Discounts<br>* Enter the maximum a | imount a family is to pay: | H 4         | Page 1 of 1 () () () () () () () () () () () () () | tems: 3<br>lect Family Discout<br>ter Family Cap | nt,                            |

| Book rental First Year  | 'S    |         |             |        |          |                 |          |             |        |                                                   |          |        |
|-------------------------|-------|---------|-------------|--------|----------|-----------------|----------|-------------|--------|---------------------------------------------------|----------|--------|
| 🖹 Invoices              |       | 🖉 Summa | агу         | E      | Activity |                 | 8        | Recipio     | ents   | % [                                               | )ocument | t      |
| Filter by group 🔻       |       | 🖸 Send  | ad-hoc text |        |          | 🖻 Send ren      | ninders  |             |        | Send notification                                 | ns ]     |        |
| Student Name            | Class | Amount  | Outstanding | Online | Offline  | Payment<br>Date | Reminder | Pay<br>Cash | Settle | Notes                                             | đ        | Delete |
| Denise Boyd             | 1A    | €120.00 | €120.00     | €0     | €0       |                 | e        | £           | •      | Family group<br>discount applied<br>on 27/09/2017 |          | Ē      |
| Freya BOYD              | 1A    | €0.00   | €0.00       | €0     | €0       |                 | e        |             | •      | Family group<br>discount applied<br>on 27/09/2017 |          | Ē      |
| Patrick Buckley         | 1A    | €200.00 | €200.00     | €0     | €0       |                 | e        | £           | •      |                                                   | ø        | Ē      |
| Joaqvin Carrasco Guerra | 1B    | €200.00 | €200.00     | €0     | €0       |                 | e        | £           | •      |                                                   | ø        | Ē      |

#### View Family Discounts Applied

| Book rental TY  |                                    |         |             |        |          |                 |          |             |        |                   |          |        |
|-----------------|------------------------------------|---------|-------------|--------|----------|-----------------|----------|-------------|--------|-------------------|----------|--------|
| 🗎 Invoice       | s                                  | 🖉 Summa | ry          |        | Activity |                 | *        | Recipie     | nts    | 0                 | ocument) | :      |
| Filter by group | •                                  | 🕼 Send  | ad-hoc text |        | e        | Send rem        | inders   |             |        | Send notification | าร       |        |
| Student Name    | Class                              | Amount  | Outstanding | Online | Offline  | Payment<br>Date | Reminder | Pay<br>Cash | Settle | Notes             | C        | Delete |
| Ryan Boyd       | 1A                                 | €100.00 | €100.00     | €0     | €0       |                 | e        | £           | •      |                   | ø        | Ŵ      |
| Dermot Brennan  | árainn mhór vc<br>kayaking sailing | €100.00 | €100.00     | €0     | €0       |                 | e        | £           | •      |                   | ø        | Ŵ      |

#### Family Discount in a Multiple Activities; Percentage Discount

Percentage Discount Fixed, e.g. a family receive 20% discount on total bill for several activities.

Steps 1&2. Follow steps one and two for family cap above to create activities and bills and bunch these activities to apply a discount. In this case it is a family percentage, select % discount from the dropdown.

Step 3. Enter the discount percentage amount and click 'Apply Discount Now & Save' button.

Step 4. Verify your discount has been applied, in the case below the Boyd family received 20% off a total bill of €150; reflected in Ryan's School Tennis Tuesday Bill being reduced by €30 to €10.

| Name‡ <sup>6</sup>                                                                                                    | Activity Amount                                   | Outstanding         | Existing Discount Child 2 | Existing Discount Child 3 | Existing Discount Child 4 plu |
|----------------------------------------------------------------------------------------------------|---------------------------------------------------|---------------------|---------------------------|---------------------------|-------------------------------|
| . School Tennis Monday                                                                                                    | 40.00                                             | €1320.00            | No Discount               | No Discount               | No Discour                    |
| . School Tennis Tuesday                                                                                                    | 30.00                                             | €1590.00            | No Discount               | No Discount               | No Discour                    |
| * Select discount type:<br>% discount     % Family Discount     * Enter the discount perc     20%     A family will obtain the | entage:<br>discount when at least or<br>tivities. | ne child appears in | Se Se                     | lect Percentage           | Discount                      |

| 0. School Tennis Tu        | Jesday         |            |             |           |          |                 |             |             |         |             |          |        |
|----------------------------|----------------|------------|-------------|-----------|----------|-----------------|-------------|-------------|---------|-------------|----------|--------|
| B Invoices                 | <i>e</i> s     | ummary     |             | C Activit | у        |                 | 🖀 Recipient | s           |         | % C         | locument | L      |
| Filter by group 🛛 🔻        |                | Send ad-ho | c text      |           | 🖬 Send r | eminders        |             | E           | Send no | otification | 15       |        |
| Student Name4 <sup>®</sup> | Class          | Amount     | Outstanding | Online    | Offline  | Payment<br>Date | Reminder    | Pay<br>Cash | Settle  | Notes       | ľ        | Delete |
| Ryan Boyd                  | 1A             | €30.00     | €30.00      | €0        | €0       |                 | 12          | £           | •       |             | 1        | Û      |
| Dermot Brennan             | árainn mhór vc | €30.00     | €30.00      | €0        | €0       |                 | e           | £           |         |             | 1        | 俞      |

| Filter by group 🔻 |       | 🗈 Send | ad-hoc text |        | R       | Send rem        | inders   |             |        | 🖬 Send notification                             | าร |        |
|-------------------|-------|--------|-------------|--------|---------|-----------------|----------|-------------|--------|-------------------------------------------------|----|--------|
| Student Namel‡    | Class | Amount | Outstanding | Online | Offline | Payment<br>Date | Reminder | Pay<br>Cash | Settle | Notes                                           | C  | Delete |
| Denise Boyd       | 1A    | €40.00 | €40.00      | €0     | €0      |                 | e        | £           | •      |                                                 | 1  | Û      |
| Ryan Boyd         | 1A    | €10.00 | €10.00      | €O     | €O      |                 | e        | £           | -      | %age group<br>discount applied<br>on 27/09/2017 | 1  | Û      |
| Freya BOYD        | 1A    | €40.00 | €40.00      | €0     | €0      |                 | 18       | £           | •      |                                                 | 1  | Û      |

#### Family Discount in a Multiple Activities; Family Cap Increasing

Family Cap Increasing (Advanced Family Discount) is used when a family pays

- no more than X on for two siblings in selected activities,
- no more than Y for three siblings in selected activities, and
- no more than Z for four siblings in selected activities etc.

Steps 1&2. Follow steps one and two for family discount cap above to create activities and bills and bunch these activities in order to apply a discount. In this case it is a family percentage increasing for additional family members, select 'Advanced Family Discount' from the dropdown.

Step 3. Enter the family cap amount for each additional sibling and click 'Apply Discount Now & Save' button

Step 4. Verify your discount applied, in the case below the Boyd family had four activities and therefore were billed €55 (max for four children bills) reflected in Ryan's After School Study club being Zero and Freya Breakfast Club Invoice being reduced to €15

| After School Study Club       30.00       €1515.00       No Discount       No Discount         Breakfast Club       20.00       €610.00       No Discount       No Discount       No Discount         Image: School Study Club       20.00       €610.00       No Discount       No Discount       No Discount         Image: School Study Club       Image: School Study Club       Image: School Study | No Discourt                                  |
|----------------------------------------------------------------------------------------------------|----------------------------------------------|
| Breakfast Club 20.00 €610.00 No Discount No Discount     Image: Select discount type     * Select discount type:     Advanced family Discount     * Enter the max, amount a family is to pay with 3 bills:   45.00     * Enter the max, amount a family is to pay with 4 or more bills:   55.00   Apply discounts to activities                                                                                                    | No Discount                                  |
| Het Het   Het Het   Page 1 of 1 Het   Total Items: 2   Discount Type * Select discount type: Advanced family discount Advanced family Discount * Enter the max. amount a family is to pay with 2 bills: 40.00 * Enter the max. amount a family is to pay with 3 bills: 45.00 * Enter the max. amount a family is to pay with 4 or more bills: 55.00 Apply discounts to activities                                                                                                    | Family Discount:                             |
| Apply discounts to activities                                                                                                    |                                              |
| After School Study Club  Simmary  Activity  Recipients                                                                                                    | ® Document                                   |
| Filter by group: V C Send ad-hoc text C Send reminders C Send                                                                                                    | nd notifications                             |
| Student Name Class Amount Outstanding Online Offline Payment Date Reminder Cash Settle Note                                                                                                    | s 🖉 Delete                                   |
| Ryan Boyd 1A €0.00 €0.00 €0 €0 10 10 appli<br>Ryan Boyd 1A €0.00 €0.00 €0 €0 10 10 appli<br>Ryan Boyd 1A €0.00 €0.00 €0 €0 10 10 10 10 10 10 10 10 10 10 10 10 10                                                                                                    | nced family<br>p discount<br>ed on<br>9/2017 |
| Dermot Brennan ărăinn mhór vc<br>kayaking sailing €30.00 €30.00 €0 €0 E0 E E E                                                                                                    | 1                                            |
| 0. Breakfast Club See Discounts Applied                                                                                                    | % Document                                   |
| Filter by group V Et Send ad-hoc text Et Send reminders                                                                                                    | Send notifications                           |
|                                                                                                    | tes 🖉 Del                                    |
| Student Name     Class     Amount     Outstanding     Online     Offline     Payment<br>Date     Payment<br>Reminder     Pay<br>Cash     Settle     No                                                                                                    |                                              |
| Student Name       Class       Amount       Outstanding       Online       Offline       Payment<br>Date       Reminder       Pay<br>Cash       Settle       No         Denise Boyd       1A       €20.00       €20.00       €0       €0       €0       E       E       E       E                                                                                                    |                                              |
| Student Name         Class         Amount         Outstanding         Online         Offline         Payment Date         Reminder         Pay Cash         Settle         No           Denise Boyd         1A         £20.00         £20.00         £0         £0         £2         £2         £2         £2         £2         £2         £2         £2         £2         £2         £2         £2         £2         £2         £2         £2         £2         £2         £2         £2         £2         £2         £2         £2         £2         £2         £2         £2         £2         £2         £2         £2         £2         £2         £2         £2         £2         £2         £2         £2         £2         £2         £2         £2         £2         £2         £2         £2         £2         £2         £2         £2         £2         £2         £2         £2         £2         £2         £2         £2         £2         £2         £2         £2         £2         £2         £2         £2         £2         £2         £2         £2         £2         £2         £2         £2         £2         £2         £2         £2 <td>- 1</td>                                                                                                    | - 1                                          |

#### PLC Course Registration, External Activities / Extra Curricular Registration

One of the features of Way2Pay is a Registration Feature, where people can register for activities. These people may already be in the school but they do not have to be. If they are in the school they will simply login in and pay, whereas participants who are not in the school will have to register their details / create an account first.

External course option is being used by a number of schools for after school study where they are limited with the number of places available for Study.

The steps below show schools how to set up an Activity with Registration on Way2Pay.

Step 1. On the home page, select "Activities/Bills" option.

Step 2. From the Actions Menu on the RHS select Add an External Course.

Step 3. Enter the details for the course and click 'Save and Proceed'.

Step 4. Enter the course type, a description, attach a file and click save. The course will then appear in your list of activities in draft format. A URL will be generated for your school to put on your school website with a 'Click here to Register' button.

Step 5. As people register for the activity their names are added to the list of participants in the activity dashboard.

| Actions                    | Way 🔁 Pay                                | Home Reports Actions                                   |                      |
|----------------------------|------------------------------------------|--------------------------------------------------------|----------------------|
|                            |                                          | [* Required]                                           |                      |
|                            | * Activity Name:                         | Description:                                           |                      |
| View School Profile        | Yoga for Parents                         | Monday Evenings 7:30pm                                 |                      |
|                            | * Available From? :                      | * T Codes:                                             |                      |
| View Activities / Bills    | 27/09/2017 22:48                         | 009 (Fundraising)                                      | Enter course details |
| Find Activities by Student | * Available To?:                         | * GL Codes:                                            |                      |
|                            | 27/10/2017 22:48                         | Fundraising (Fundraising)                              | V                    |
| View Lodgements            | * Activity Start Time:                   | Number of Places:                                      | -                    |
|                            | 02/10/2017 22:48                         | 20                                                     |                      |
| Assign Lodgement Ref.      | * Activity Finish Time:                  | * Pay Upfront?:                                        |                      |
| View Students              | 27/10/2017 22:48                         | Yes V                                                  |                      |
|                            | Costs & Fees                             | Discounts & this school only                           |                      |
| View Parents               | * Is this a Voluntary/Donation activity? | * Discounted Amount Child 2: Discount Applied? No      |                      |
| No. Course                 | No                                       | No discount applied                                    |                      |
| view Groups                | * Cost:                                  | * Discounted Amount Child 3: Discount Applied? No      |                      |
| School Dashboard           | Enter cost                               | No discount applied                                    |                      |
|                            | Fees:                                    | * Discounted Amount Child 4+: Discount Applied? No     |                      |
| Send School Newsletter     | Fee Cap: €1.90. Fee Rate: 2.00%.         | No discount applied                                    |                      |
|                            | * Include Fees:                          | * Only available for existing students of this school? |                      |
| Add an External Course     | No                                       | Yes V                                                  |                      |
| How To Videos              |                                          |                                                        |                      |

| _                        |   |  |
|--------------------------|---|--|
| aurse Type:              |   |  |
| Select Course Type       | • |  |
| Select Course Type       |   |  |
| PLC                      |   |  |
| Kayaking                 |   |  |
| Voluntary Contribution   |   |  |
| Sports                   |   |  |
| Christmas Wonderland     |   |  |
| After School Study       |   |  |
| Outdoor Adventure Centre |   |  |
| Evening Training         |   |  |

| Invoices                       | a Summary                                                   | C Activity                                                                                                    | % Document    |          |    |                      |
|--------------------------------|-------------------------------------------------------------|----------------------------------------------------------------------------------------------------|---------------|----------|----|----------------------|
| Course Type:                   |                                                             |                                                                                                    |               |          |    |                      |
| Sports                         |                                                             | The second second secon |               |          |    |                      |
| All parents are invited to     | o join our yoga class on Monday nig)                        | nts in the main school Hall                                                                                                    |               |          |    |                      |
| Bring a Mat . Tracksuits       | a good plan.                                                |                                                                                                    |               |          | 6  |                      |
| Bring a Mat , Tracksuits       | a good plan.                                                |                                                                                                    |               | ←        | -( | Enter course descrip |
| Bring a Mat , Tracksuits       | a good plan.<br>nt currently                                |                                                                                                    |               | <b>«</b> |    | Enter course descrip |
| This activity has no attachmer | a good plan.<br>nt currently<br>Parents Letter Feb 2017.pdf | Q Select File                                                                                                    | ▲ Attach File | <        |    | Enter course descrip |

| × | Draft - Yoga for Parents | 0 | €0 | €0 | €0 | €0 | €0 | 0 | 0 |
|---|--------------------------|---|----|----|----|----|----|---|---|
|   |                          |   |    |    |    |    |    |   |   |

#### Fund Raising and Charitable Donations

Included in Way2Pays functionality is a Registration /Donation feature, where people can register for activities or make a donation to a cause. Schools often use this to fundraise for a new building, a social event or for tickets to the school play. In the settings the school can chose to widen the audience beyond the current parent population and except registrations from the public.

If they registrants are parents in the school they will simply login in and pay, whereas registrants who are not in the school will have to register their details / create an account before donating. The steps below show schools how to set up a Fundraising Event on Way2Pay.

Step 1. On the home page, select "Activities/Bills" option.

Step 2. From the Actions Menu on the RHS select 'Add a Fundraising Activity'.

Step 3. Enter the details for the Activity and click 'Save and Proceed'.

Step 4. Enter a description, attach a file (promotional PDF) and click save. The Fundraiser will then appear in your list of activities in draft format. A URL will be generated for your school to put on your school website with a 'Click here to Register' button.

Step 5. As people donate, their names are added to the list of participants in the activity dashboard.

| Activi | ties                             |          |                 |         |             |                |                 | Ac            | tions 🗸        |
|--------|----------------------------------|----------|-----------------|---------|-------------|----------------|-----------------|---------------|----------------|
| Ent    | ter activity name                |          | <b>Q</b> , Find |         |             |                |                 |               |                |
| 圃      | NameJ <sup>A</sup> z             | Students | Total           | Paid    | Outstanding | Paid<br>Online | Paid<br>Offline | No.<br>Online | No.<br>Offline |
|        | Ladies Day Out 2nd<br>April 2017 | 18       | 540.00          | 360.00  | 180.00      | 360.00         | 0               | 12            | 0              |
|        | Sponsor A Sod                    | 10       | €901.00         | €801.00 | €100.00     | €801.00        | €0              | 9             | 0              |
|        |                                  | •        | Page 1          | of 1 🕨  | M Total Ite | ms: 2          |                 |               |                |

#### **Cash Management**

#### **Record Cash Payments from Schools Dashboard**

In Way2Pay we have developed a feature to quickly search for a student and record cash against their outstanding bills. This is designed to assist school secretaries /bursars when a student comes to the school office with an envelope and is unsure of which bill they are paying.

Step 1: Click on the icon under the "Pay Cash" column to the right of the name

Step 2: View the terms and conditions and mark the box, give permission to the activity by marking the next box, and enter the amount to be paid if different from what is given. To finish, click pay.

Receipts: An SMS receipt will immediately be sent to the parent's phone as well as receipt by email to their email account. Schools can also print a receipt from the system.

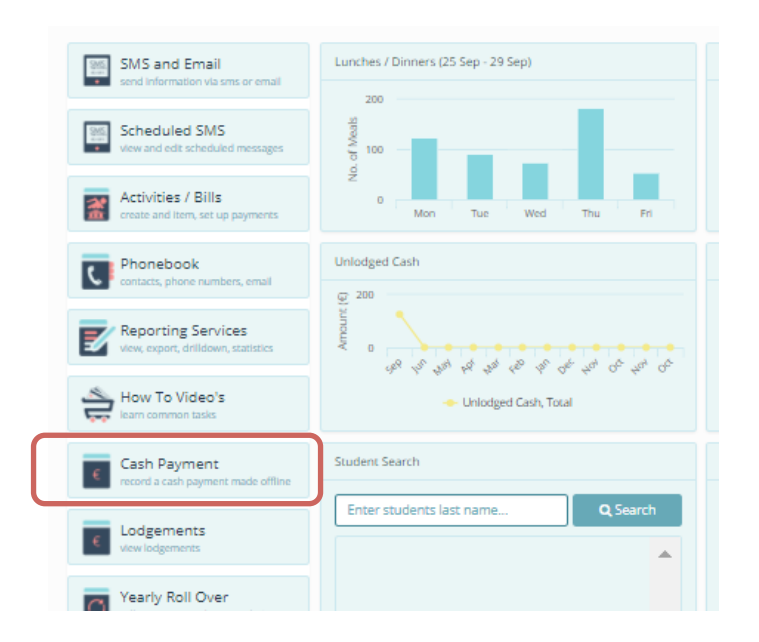

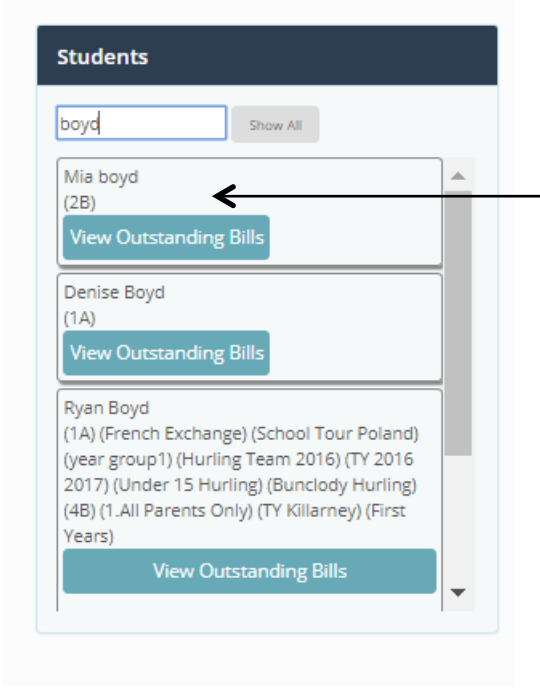

Enter Students surname. Click show all and View Outstanding

| Pay Bills By (                        | Cash                                            |                    |          |         |
|---------------------------------------|-------------------------------------------------|--------------------|----------|---------|
| Childs Name                           | Activity                                        | Original<br>Amount | Pay Now? | Balance |
| Mia boyd                              | Basketball Under 14                             | 120.00             | + -      | 120.00  |
| * Currency:<br>* Amount To            | [* Required]<br>Euro €                          |                    |          |         |
| Be Paid:<br>Optional<br>Payment Date: | Optional - Payment Date                         |                    |          |         |
|                                       | * I agree to the <u>Terms and</u><br>Conditions |                    |          |         |

| Pay Bills By (                         | Cash                                                                                                    |                    |          |         |                           |
|----------------------------------------|----------------------------------------------------------------------------------------------------|--------------------|----------|---------|---------------------------|
| Childs Name                            | Activity                                                                                                    | Original<br>Amount | Pay Now? | Balance |                           |
| Mia boyd                               | Basketball Under 14                                                                                                    | 120.00             | + -      | 70.00   |                           |
| * Currency:<br>* Amount To<br>Be Paid: | [* Required]<br>Euro €<br>70.00                                                                                                    |                    |          |         |                           |
| Optional<br>Payment Date:              | Optional - Payment Date                                                                                                    |                    |          |         |                           |
|                                        | <ul> <li>* I agree to the <u>Terms and</u><br/><u>Conditions</u></li> <li>* I give permission for this<br/>activity</li> <li>Pay Cash &amp; Print Receipt</li> </ul> |                    | ←        |         | Agree to T&C and Pay Cash |

| Activity:                | Basketball Under 14 | 🖨 Print |
|--------------------------|---------------------|---------|
| Student Name:            | Mia boyd            |         |
| Paid On:                 | 27/09/2017          |         |
| Payment Method:          | Cash                |         |
| Amount Paid Net of Fees: | €70.00              |         |
| Fees:                    | €0.00               |         |
| Total Amount Paid:       | €70.00              |         |
| School Name:             | DemoSchool1         |         |
| Paid By:                 | gerry canavan       |         |

#### **Record Cash Payments within the Activity**

Step 1. On the home page, select "Activities/Bills" option.

Step 2. To select an activity enter activity name and click search or click on the name of the activity.

Step 3. View bill details including student names, amount invoiced, amount paid, number of online and off line payments, notes associated with the payments and settled bills.

Step 4. To add a cash payment to a student invoice, click on the Euro symbol on the student line. Enter the cash amount and payment date on the Cash Payments pane, select cash from the payment type, click to agree to the T&C and grant permission for participation in the event and finally click the 'Pay' button

| Basketball Unde                                                                                              | r 14              |         |                |         |                  |                       |                      |            |            |                     |           |          |        |
|----------------------------------------------------------------------------------------------------|-------------------|---------|----------------|---------|------------------|-----------------------|----------------------|------------|------------|---------------------|-----------|----------|--------|
| Invoices                                                                                                    |                   | 🛢 Sumn  | nary           |         | 🗖 Activity       |                       |                      | 🐮 Recipier | its        |                     | ® [       | Documen  | t      |
| Filter by group                                                                                              | •                 | 🕑 Ser   | nd ad-hoc text |         | C                | Send rer              | ninders              |            | Ľ          | Send no             | tificatio | ns       |        |
| Student Name                                                                                                 | Class             | Amount  | Outstanding    | Online  | Offline          | Paym                  | ent Date             | Reminder   | Pay Cash   | Settle              | Notes     | Ø        | Delete |
| Mia boyd                                                                                                    | 2B                | €120.00 | €50.00         | 0 €0    | €70.00           | 27/                   | /09/2017<br>22:24:04 | Ċ          | £          | •                   |           | 1        | Ŵ      |
| Ryan Boyd                                                                                                    | 1A                | €120.00 | €120.00        | 0 €0    | €0               |                       |                      | C          | Pay        | Cash                |           | <b>B</b> | Ŵ      |
| <ul> <li>* I give permission</li> <li>28/09/2017 06:00</li> <li>20.00</li> <li>Basketball Under 1</li> </ul> | for this activity | Pay     | D Cancel       |         |                  |                       |                      |            |            |                     |           |          |        |
|                                                                                                    |                   |         |                |         |                  |                       |                      |            |            |                     |           |          |        |
| ■ Invoices                                                                                                   |                   | Summary | bos text       | 🚍 Activ | ity              | eminders              | 📽 Recipie            | ents       | Send notif |                     | ment      |          |        |
| Invoices Filter by group                                                                                     |                   | Summary | -hoc text      | 📼 Activ | rity<br>E Send r | eminders<br>ment Date | e Recipie            | ents       | Send notif | ♥ Docur<br>ications | ment      | lete     |        |

#### How to Record Direct Debits and Standing Orders

Way2Pay has been developed to facilitate parental payments and will accept bank transfers (DD and SO) as part of income collected in schools.

Step 1. On the home page, select "Activities/Bills" option.

Step 2. To select an activity enter activity name and click search or click on the name of the activity.

Step 3. View bill details including student names, amount invoiced, amount paid, online off line payments and notes associated with the payments and settled bills.

Step 4. To add a cash payment to a student invoice, click on the Euro symbol on the student line. Enter the cash amount and payment date on the Cash Payments pane, select Direct Debit or Standing Order from the payment type, click to agree to the T&C and grant permission for participation in the event and finally click the 'Pay' button

| Basketball Under            | r 14            |         |                |        |            |            |                     |            |          |         |            |        |        |
|-----------------------------|-----------------|---------|----------------|--------|------------|------------|---------------------|------------|----------|---------|------------|--------|--------|
| Invoices                    |                 | 🛢 Sumr  | nary           |        | 📼 Activity | /          |                     | 📽 Recipier | nts      |         | ⊗ D        | ocumen | t      |
| Filter by group             | •               | 🖻 Ser   | nd ad-hoc text |        |            | 🖻 Send ren | ninders             |            | 6        | Send no | tification | s      |        |
| Student Name                | Class           | Amount  | Outstanding    | Online | Offline    | Payme      | ent Date            | Reminder   | Pay Cash | Settle  | Notes      | Ø      | Delete |
| Mia boyd                    | 2В              | €120.00 | €50.00         | €0     | €70.00     | 27/        | 09/2017<br>22:24:04 | e          | £        | •       |            | ø      | Ŵ      |
| Ryan Boyd                   | 1A              | €120.00 | €120.00        | €0     | €0         |            |                     | e          | Pay      | Cash    |            | ø      | Ŵ      |
|                             |                 |         |                |        |            |            |                     |            |          |         |            |        |        |
| sh Payment Details          |                 |         |                |        |            |            |                     |            |          |         |            |        |        |
| * I agree to the <u>Ter</u> | ms and Cond     | itions  |                |        |            |            |                     |            |          |         |            |        |        |
| * I give permission         | for this activi | ty      |                |        |            |            |                     |            |          |         |            |        |        |

28/09/2017 06:00

20.00

#### **Closing off Cash**

#### How to Create a Lodgement & Reference Number

When a school records cash payments, they need to lodge that cash into the bank. Way2Pay creates a reference number for the bank lodgement slip, thus matching Way2Pay with the bank statement. This facilitates easy bank reconciliation. Every transaction in Way2Pay has a lodgement reference recorded against it and is easily identified in an audit trail.

Step 1: Click on the lodgements button on the main menu (LHS) on your dashboard, or click the actions in the top left hand corner.

Step 2: Navigate to the drop down box called "Actions" and select "Assign lodgement ref"

Step 3: Select relevant "start time" & "finish time", once selected, click "Find". All of the bills between the selected dates will appear.

Step 4: Navigate to the left hand side of the screen and click "Select All", all payments should now be selected, with the accumulated amount appearing in the "running total" box.

Step 5: You can de-select any item to reduce the balance.

Step 6: Navigate to the bottom left hand corner. Select "Lodgement Date", enter the relevant information, then click on the "Batch Reference for override" box and enter the reference number you wish to assign to this particular transaction.

Step 7: Click on "Create Batch". This will assign a lodgement ID to all of the payments selected in the batch.

| * Start Time:  | 0:00:00               | * Finish Time:        | Q                                     | Fir d G        | nning Total:   |             |   |   |
|----------------|-----------------------|-----------------------|---------------------------------------|----------------|----------------|-------------|---|---|
|                |                       |                       |                                       |                | ]              |             |   |   |
| Student Name   | Activity Name         | Net Amount Paid       | Date $Paid_{\mathbb{Z}}^{\mathbb{A}}$ | Recon Batch ID | Lodgement Date | Select All? | Û | * |
| Ryan Boyd      | 0. Trip to Aran       | €5.00                 | 26/09/2017 15:17:00                   |                |                |             | × |   |
| Nia boyd       | Basketball Under 14   | €70.00                | 27/09/2017 22:24:04                   |                |                | ×           | × |   |
| Nia boyd       | Basketball Under 14   | €20.00                | 28/09/2017 06:00:00                   |                |                | ×           | × |   |
| Assign Referer | nce to Selected Items | <b>M M</b>            | Page 1 of 1 🍺 💓 T                     | otal Items: 3  |                |             |   | - |
| Select Lodger  | nent Date             | Enter a Batch Ref for | Override                              | Create Batch   |                |             |   |   |
|                |                       |                       |                                       |                |                |             |   |   |

#### View Lodgement details.

Once a lodgement is created, all transactions in the batch will be assigned to that lodgement. You can click on a lodgement to see the transactions listed.

Step 1: In the actions menu, click View Lodgements,

- Step 2: Enter the date range and click find.
- Step 3: Click on the lodgement reference title to view details
- Step 4: You can export the detailed view to excel.

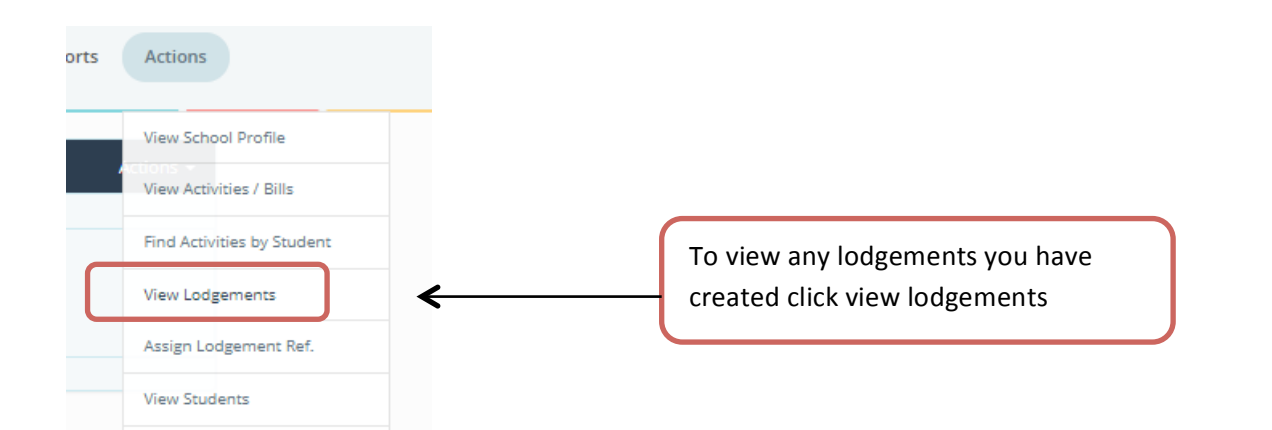

| Lodgement Batches      |                     |                         |                    | A            | ctions - |
|------------------------|---------------------|-------------------------|--------------------|--------------|----------|
| Search                 |                     |                         |                    |              |          |
| * Start Time:          | * Finish Time:      |                         |                    |              |          |
| 25/09/2017 23:36       | 30/09/2017 2        | 3:36                    | Q Find             |              |          |
|                        |                     |                         |                    |              |          |
| Batch IDJ <sup>A</sup> | From                | То                      | Number of Payments | Total Amount | -        |
| Pats College w2p 1     | 27/09/2017 22:24:04 | 28/09/2017 06:00:00     | 2                  | €90.00       |          |
|                        |                     |                         |                    |              |          |
|                        |                     | 🖌 Page 1 of 1 🕨 💓 Total | Items: 1           |              | _        |

| Batch Line Items |                     |                 |                     |                       |                    |                     |            |
|------------------|---------------------|-----------------|---------------------|-----------------------|--------------------|---------------------|------------|
| Student Name     | Activity Name       | Net Amount Paid | Date $Paid_z^A$     | Server Reference      | Recon Batch ID     | Lodgement Date      | ŵ          |
| Mia boyd         | Basketball Under 14 | €70.00          | 27/09/2017 22:24:04 | 20170927222404-369    | Pats College w2p 1 | 27/09/2017 23:33:00 | ×          |
| Mia boyd         | Basketball Under 14 | €20.00          | 28/09/2017 06:00:00 | 20170927223017-198607 | Pats College w2p 1 | 27/09/2017 23:33:00 | ×          |
|                  | Daskelban Under 14  | E20.00          | lage 1 of 1         | Total Items: 2        | Pais conege w2p 1  | <u>Export to</u>    | <u>CSV</u> |

#### **MIS / Phonebook Management**

#### Add a New Parent and Student to phonebook

Step 1: Click the Phonebook button from the main menu (LHS) on the schools dashboard.

Step 2: In the actions menu on RHS click "Add Parent and Student."

Step 3: Add parent details to all of the required boxes.

Step 4: Add the student details to the required boxes and click 'Save'.

| Parent | ts                              |                   |               |                         | Actions 🗸                            |
|--------|---------------------------------|-------------------|---------------|-------------------------|--------------------------------------|
| Pa     | arents Surname: Enter parents I | ast name Q Find   |               |                         | Add parent & student<br>Reset search |
| ۵      | Parent Name                     | Email Address     | Mobile Phone  | Students                | Parent import                        |
| ×      | parent of Bateman               | 3538testsc166     | 3538testsc166 | Paul Bateman            | view students                        |
| ×      | Denise Boyd                     | denise@way2pay.ie | 353872680667  | Freya BOYD<br>Ryan Boyd |                                      |

| * Second Name:    | Boyd              |                           |   |                               |
|-------------------|-------------------|---------------------------|---|-------------------------------|
| Address Line 1:   | Enter addre       | ss line 1                 |   |                               |
| Address Line 2:   | Enter addee       | er line 2                 |   |                               |
| Address Line 2:   | Enter addre       | ss line 2                 |   |                               |
| Address Line 3:   | Enter addre       | ss line 3                 |   |                               |
| Address Line 4:   | Enter addre       | ss line 4                 |   |                               |
| Town / City:      | Enter town        | or city                   |   |                               |
| Country:          | Select coun       | try 🔻                     |   |                               |
| Post Code:        | Enter post o      | ode                       |   |                               |
| Comments:         | Enter comm        | ients                     |   |                               |
| Phone Number:     | 3538712349        | ;678                      |   |                               |
| Telephone:        | Enter teleph      | ione                      |   |                               |
| * Email Address:  | louloub@w2        | 2p.ie                     |   |                               |
| * Password:       | 3538712345        | ;678                      |   |                               |
| peat Password:    | 3538712349        | ;678                      | _ | Enter Parent phone number for |
|                   |                   |                           |   | password                      |
|                   |                   |                           |   |                               |
| - Student Details |                   |                           |   |                               |
|                   | Student Code:     | 12356789                  |   |                               |
|                   | * First Name:     | James                     |   |                               |
|                   | * Second Name:    | Boyd                      |   |                               |
| Mob               | ile Phone Number: | Enter mobile phone number |   |                               |
| Second Parent Mob | ile Phone Number: | 3538712312312             |   |                               |
|                   | * School:         | DemoSchool1 Y             |   |                               |
|                   | * Class:          | 14                        |   |                               |
|                   |                   | 🔁 Add 🐂 Cancel            |   |                               |
|                   |                   |                           |   |                               |

#### Add an Additional Student to a Parent

Step 1: From the dashboard click 'Phonebook'

Step2: Click on the parent record, in the Actions menu on the RHS click "Add Child"

Step 2: Add the student details to all of the required boxes, and then choose the school, class and click 'save'

|                                     |                                                                                                    | Actions 🗸                        |
|-------------------------------------|----------------------------------------------------------------------------------------------------|----------------------------------|
|                                     |                                                                                                    | Add child                        |
| Denise                              | ·                                                                                                    |                                  |
| Boyd                                |                                                                                                    |                                  |
|                                     |                                                                                                    |                                  |
| Parent Name:                        | Denise Boyd                                                                                                    |                                  |
| Student Code:                       | Enter student code                                                                                                    |                                  |
| * First Name:                       | Joyd                                                                                                    |                                  |
| * Second Name:                      | Boyd                                                                                                    |                                  |
| bile Phone Number:                  | Enter mobile phone number                                                                                                    |                                  |
| bile Phone Number:                  | Enter 2nd parent mobile phone number                                                                                                    |                                  |
| * School:                           | DemoSchool1                                                                                                    | T                                |
| * Class:                            | 1B                                                                                                    | <b>v</b>                         |
|                                     | 🖺 Add  🖺 Change Parent 🦛 Cancel                                                                                                    |                                  |
|                                     |                                                                                                    |                                  |
| Children: Col<br>Der<br>Fre<br>Joyo | um Gleeson Anise Boyd Anise Boyd |                                  |
|                                     |                                                                                                    | Children will be listed together |

←

**Cancel** 

🖺 Update

Click Save

#### When a Parent Cannot Be Added

If a parent already exists in the Way2Pay database, it is not possible to add them a second time. An error message is displayed 'A user with the phone number '353872680xx7' already exists in the system. Duplicate Mobile Phone Numbers are not permitted.' You will need a different method, to add the student and search for their parent phone number in the database. When the parent details are found and displayed, click 'use this parent'.

Step 1: Navigate to the students' phonebook and click 'Add a new student and search for an existing parent'.

Step 2: Enter the phone number of the parent you wish to add and click search. The parent details will appear and if correct, click "Use This Parent".

Step 3: Once the parent has been selected you will be able to add the student details.

| Î                                 | Add Parent                | & Student Details        |       |                  |                                                                                                    |
|-----------------------------------|---------------------------|--------------------------|-------|------------------|----------------------------------------------------------------------------------------------------|
| or messa<br>w studen <sup>-</sup> | ge when ac<br>t and paren | lding a<br>t             |       |                  |                                                                                                    |
|                                   |                           |                          |       |                  |                                                                                                    |
| WA                                | AN Šb                     | AY                       |       |                  | Home Reports Action                                                                                                    |
| Stude                             |                           | AY                       |       |                  | Home Reports Action                                                                                                    |
| Stude                             | ints                      | Enter students last name | e Q F | ind              | Home Reports Action<br>Actions -<br>Add a new student and a new parent<br>Add a new student and search for an existing parent<br>Reset costs                   |
| Stude<br>Si                       | Ints<br>student Surname:  | Enter students last name | e Q f | ind<br>Telephone | Home Reports Action<br>Actions -<br>Add a new student and a new parent<br>Add a new student and search for an existing parent<br>Best coarch<br>Student import |

е

| Add Student Details  |                                         |              |
|----------------------|-----------------------------------------|--------------|
|                      |                                         | [* Required] |
| Enter Phone number & | Pr: 353872680667                        |              |
| click search         | Search                                  |              |
|                      | Denise Boyd with Phone of: 353872680667 | ]            |
|                      | Use this Parent                         |              |
|                      | 🖺 Add 🖺 Update 🗙 De ete 🦙 Cancel        |              |
|                      |                                         |              |
|                      |                                         |              |

#### Linking Siblings /Changing a Students' Parent.

Occasionally students are not entered with the same family record, as the phone number is not correct for the second sibling. You will simply need to find that student with the inaccurate phone number and click "change parent". This will enable you to move the student from the incorrect parent to the correct parent. You may also need to update bills for that student.

Step 1. Navigate to phonebook, scroll down to see the family in question. You will immediately see which family member has an incorrect phone number. You can see here Sophia needs to be added to the parent with the correct mobile number e.g. 086260050

| parent of French | 0862600050    | 353862600050 | Mark French   |
|------------------|---------------|--------------|---------------|
| parent of French | 3538testsc131 | 3538testsc13 | Sophia French |

Step 2. Click Sophia's name and click "Change Parent".

| Parent Name:     | parent of French                     |
|------------------|--------------------------------------|
| Student Code:    | Enter student code                   |
| * First Name:    | Sophia                               |
| * Second Name:   | French                               |
| le Phone Number: | Enter mobile phone number            |
| le Phone Number: | Enter 2nd parent mobile phone number |
| * School:        | DemoSchool1 \$                       |
| * Class:         | 22                                   |
| 🖺 Upo            | iate Change Parent X Delete Cancel   |

Siblings will not be linked if parents' phone number does not match.

Step 3. Enter the correct mobile phone number and click search. The correct parent will appear.

| Phone Number.  | 353862600050                                 |                |
|----------------|----------------------------------------------|----------------|
| $\rightarrow$  | 🖺 Search                                     |                |
| We found       | Parent of French with Phone of: 353862600050 |                |
| l              | 🖺 Use this Parent                            |                |
| Parent Name:   | parent of French                             |                |
| Student Code:  | Enter student code                           |                |
| * First Name:  | Sophia                                       |                |
| * Second Name: | French                                       |                |
|                |                                              | Update Student |

Step 4. Click use this parent. Please note, if there are bills created for this student with a family discount you will have to remove the student from the bill and add them again. You do this by editing the bill recipient list (see Working with Bills & Activities, Edit Recipients).

#### **Creating new groups**

You can create a group of students or a group of classes to send SMS, Email and new Bills to.

Step 1: Click groups on the main menu LHS

Step 2: Enter the name of the group and click create group.

| Create Group |                       |
|--------------|-----------------------|
| Group Name:  | Swimming Create Group |
|              |                       |

Step 3 Drag **students** across to enter the group. If you would like to drag **classes** across please click button "Create group of Classes". The class list will appear.

| Sti | udents               |
|-----|----------------------|
|     | Enter student name   |
|     | Hide All             |
|     | (4A)<br>test student |
|     | (Staff)              |

You can drag and drop classes into a group also.

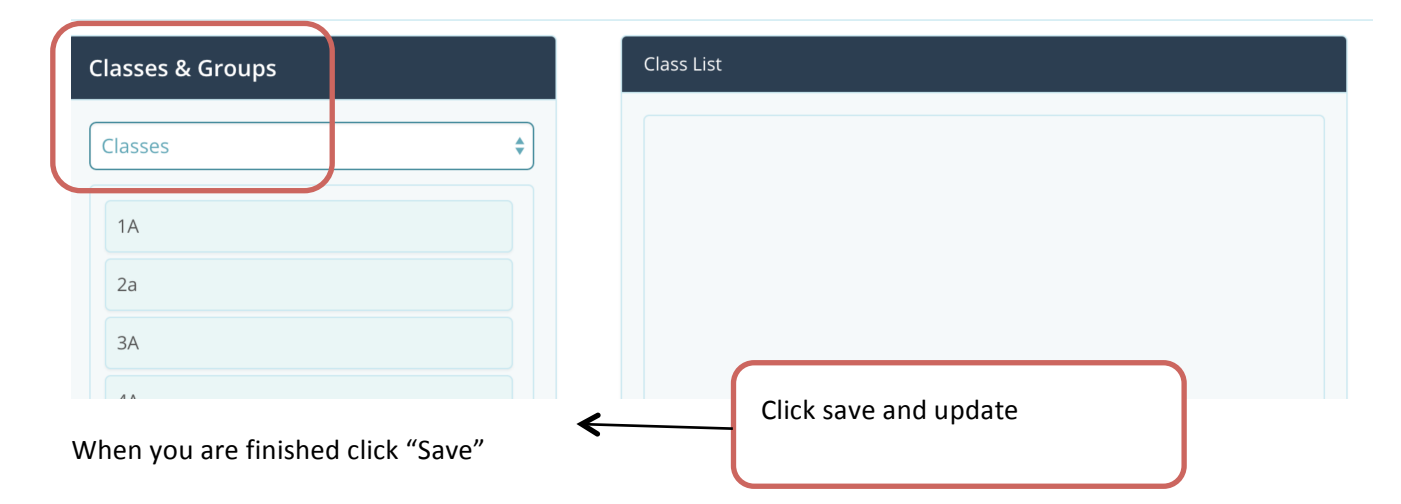

#### **Exporting Pre Rollover Groups**

Every year during the rollover process old groups are cleared out. The system holds a copy of all the groups and each school has the option to recreate these groups post Rollover.

Step 1: From the Reports dropdown select 'View Rolled Groups'

Step 2: Select the filter, either class or group and the old groups/class lists will display.

Step 3: Export the list to excel by clicking on the disk icon

Step 4: Working in excel format the groups for import into Way2Pay using the import template.

Step 5: On the parent import tab, browse to the file saved above, to import the group /class. These imported groups will now appear in the groups available to send SMS to

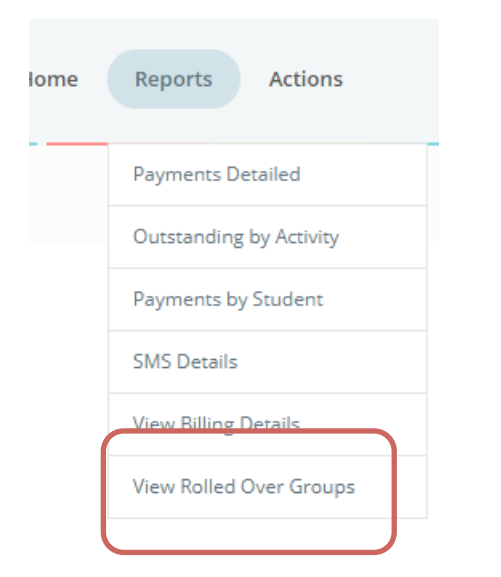

| view rolled over groups           |                                                                             |                              |
|-----------------------------------|-----------------------------------------------------------------------------|------------------------------|
| Filter by Class or Group: Classes | Show Students For Selected Class or Group 2016/17 - 1 A, 2016/17 - 1 B, 20: | View Report                  |
|                                   | Select All)                                                                 |                              |
|                                   | ₹ 2016/17 - 1 A                                                             |                              |
|                                   | ☑ 2016/17 - 1 B                                                             |                              |
|                                   | ☑ 2016/17 - 1 C                                                             |                              |
|                                   | ⊠ 2016/17 - 2 A                                                             |                              |
|                                   | <sup>₫</sup> 2016/17 - 2 B                                                  |                              |
|                                   | ₹ 2016/17 - 2 C                                                             |                              |
|                                   | Z016/17 - 3 A                                                               |                              |
|                                   | ⊠ 2016/17 - 3 B                                                             | Select the group you wish to |
|                                   | ☑ 2016/17 - 4 A                                                             | import                       |
|                                   | ☑ 2016/17 - 5 A                                                             | import                       |
|                                   | ⊠ 2016/17 - 5 B                                                             |                              |
|                                   | ⊠ 2016/17 - 6 A                                                             |                              |
|                                   | ☑ 2016/17 - 6 B                                                             |                              |
|                                   | ☑ 2016/17 - 6 C                                                             |                              |
|                                   | 🗹 2016/17 - Board of Management                                             |                              |
|                                   | ☑ 2016/17 - Enrollments 2017                                                |                              |
|                                   | ☑ 2016/17 - Graduates 2016                                                  |                              |
|                                   | 2016/17 - LCA 1                                                             |                              |
|                                   | ☑ 2016/17 - LCA 2                                                           | <b>•</b>                     |

#### **Annual Rollover**

In 2017 Way2Pay launched a new class rollover process, which required minimal effort from each school and no onerous validation of any student data changes made during the year. This was a two-step process

- Step 1: Exporting Data from MIS System.
- Step 2: Secure Upload of Data to Way2Pay

Detailed instructions on how to export data from various MIS systems are available on the Way2Pay website. Once the file is ready in Microsoft Excel, login into Way2Pay, select Annual Rollover, here you can securely upload this file for rolling over.

| Rollover date                                    | Schools Deadline for Data Upload              |
|--------------------------------------------------|-----------------------------------------------|
| Friday 16 <sup>th</sup> June                     | Thursday 15 <sup>th</sup> 3pm                 |
| Friday 23 <sup>rd</sup> June                     | Thursday 22 <sup>nd</sup> 3pm                 |
| Friday 30 <sup>th</sup> June                     | Thursday 29 <sup>th</sup> 3pm                 |
| Friday 11 <sup>th</sup> August                   | Thursday 10 <sup>th</sup> 3pm                 |
| Friday 18 <sup>th</sup> August                   | Thursday 17 <sup>th</sup> 3pm                 |
| Friday 25 <sup>th</sup> August                   | Thursday 21 <sup>st</sup> 3pm                 |
| Click here for VSWare Instructions               |                                               |
| Click here for Facility Instructions             |                                               |
| File:                                            |                                               |
|                                                  |                                               |
| Please mail us at schoolsdata@way2pay.ie, lettin | g us know the filename of the excel file uplo |
|                                                  | Browse to the created and cli                 |

### WAY2PAY FOR PARENTS

# Way Ray 🚳 Leads the Way for Parental Payments MONEY MANAGEMENT SYSTEM

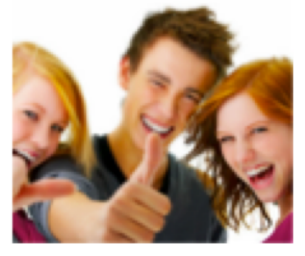

#### **REAL TIME**

pay the school dashboard is

#### **SMARTPHONE**

Ireland's only Schools system developed for busy parents who want to pay on their smartphone.

You don't need a password, enter your phone number and click for a link to pay

more.

#### TAX BACK & MORE

Shows you in real time a complete list

outstanding. You can view your

payment history, print recipts and

Increase the revenue to the your childs school with the way2pay Tax Back System.

Ask your

Tax Back.

school if they

increase their revenue with

use way2pay to

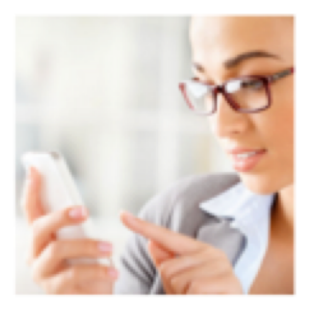

#### **EXCELLENT SUPPORT**

Do you prefer to talk to a real person? Way2pay offers support for schools and parents, from 9am to 5pm Monday to Friday.

# Way2Pay User Guide

A Guide for Parents and Schools to use Irelands Fastest Growing Parental Payments System

#### Way2Pay Ltd, 25/26 Westland Square, Pearse Street, Dublin 2

### Way2pay Parents Dashboard

#### Introduction

Way2Pay has been designed to help parents manage school payments from a planning and paying perspective. We offer ultimate convenience, enabling secure on-phone payments without passwords.

• **Paying**: most bills are paid without parents logging in. This is wonderfully convenient as you do NOT have to remember a password to access Way2Pay. You will receive an SMS/Text Message from the school requesting payment for various bills and activities. Each SMS has a unique code linking that request to your child.

What to expect: 'Please pay for your child's (Ryan Boyd) school activity (Trip to Aran) by clicking on the following link'. You simply click on the link you are taken to your own dashboard listing any outstanding bills for Ryan.

• **Planning** as you can access the system at all times you can pay for school fees, trips and activities in installments over time. Many schools will send out payment requests early so that parents have a good chance to budget.

#### **How To for Parents**

In this section we will show parents how to best login and best use Way2Pay. We will take you through paying without logging to using all the functions on your dashboard. The functions included are

- How to Pay a School Bill on my Phone, 'Pay by Text'
- How to Login to Way2Pay for the first time
- What can I do if I have forgotten my username and/or password?
  - Send me a link to pay
  - Send me a link to reset my password
- How to Pay on any Device
- How to View Payment History
- How to Print Payment Receipts
- How to Contact Way2Pay Support
- View Way2Pay Support Videos

#### How to Pay a School Bill on my Phone, 'Pay by Text'

Step 1: You will receive an SMS from your school, click on the link and follow the instructions.

Step 2: Answer the security question and click submit. Example of question; enter last 3 digits of your phone number.

- Step 3: Select pay bills from the menu
- Step 4: Press the PLUS sign beside the bills you wish to pay, agree T&C and click pay now.
- Step 5: Click 'Pay Now' to enter secure payments page.

Step 6: Complete the payment for your child's event.

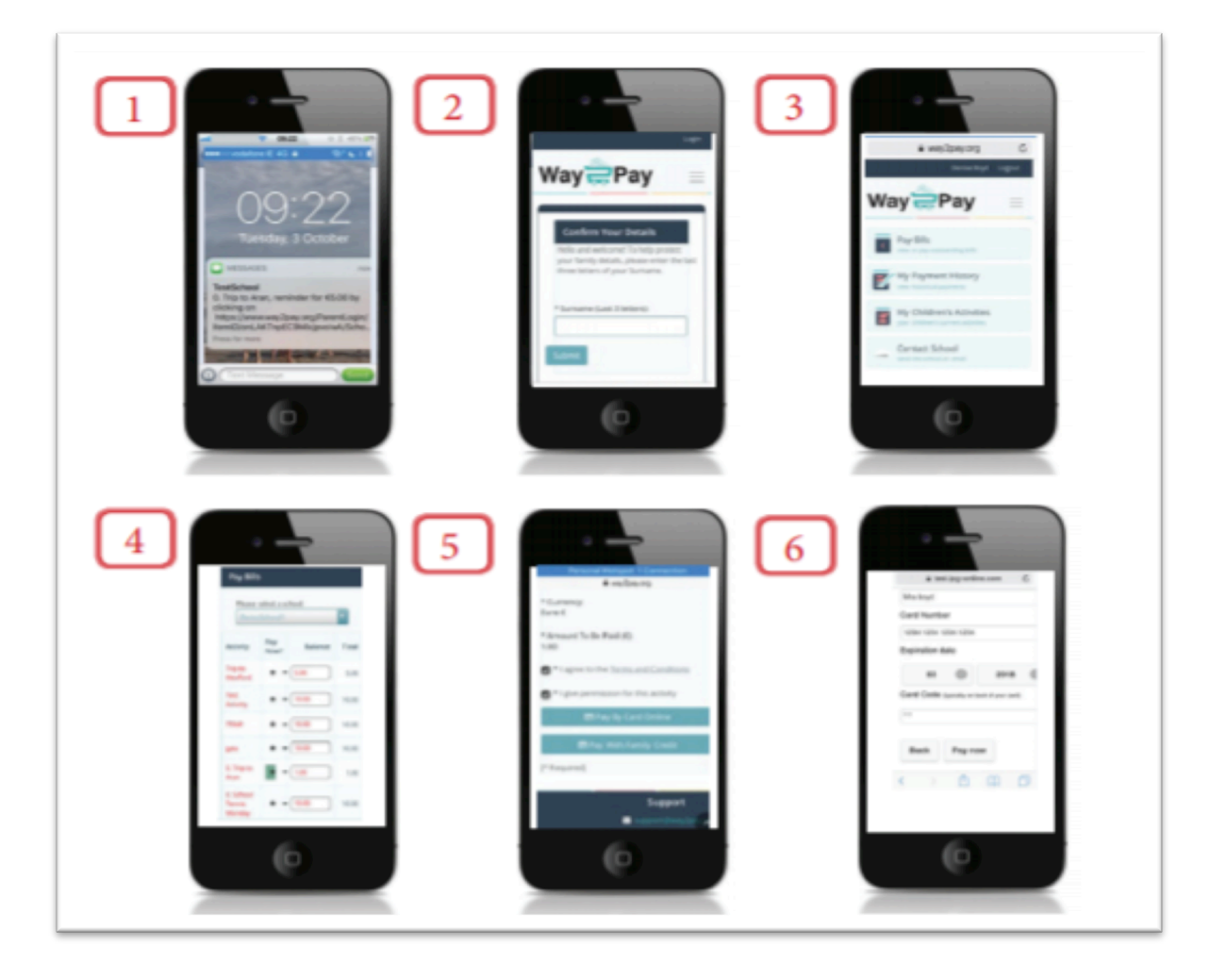

#### How to Login to Way2Pay for the first time

Step 1. Go to <u>www.way2pay.org</u> and select the "Login".

Step 2. Your mobile number Enter for both "username/ password" options, click "Login". Ensure the number entered is the number your school has on record and it is in 35387xxxxxxx format.

Step 3. When logging in for the first time, the website will redirect to a "password reset page", this will allow you to enter a new password of your choosing.

Step 4. Enter your mobile number in the "confirm username" box then enter a new password.

Step 5. When new password is selected, click on "change password".

Step 6. When your password has been reset your parent dashboard will open.

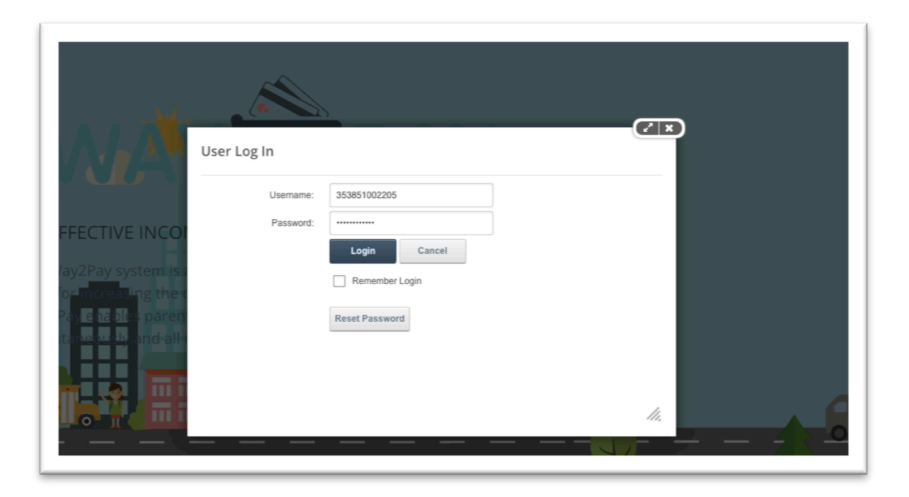

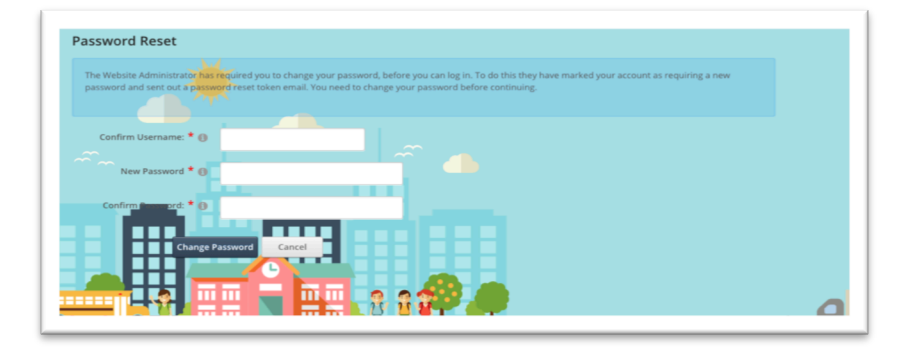

#### What can I do if I have forgotten my username and/or password

#### Send me a link to pay

Step 1. Go to www.way2pay.org and select the "make a payment".

Step 2. Your mobile number and click 'send me a link'

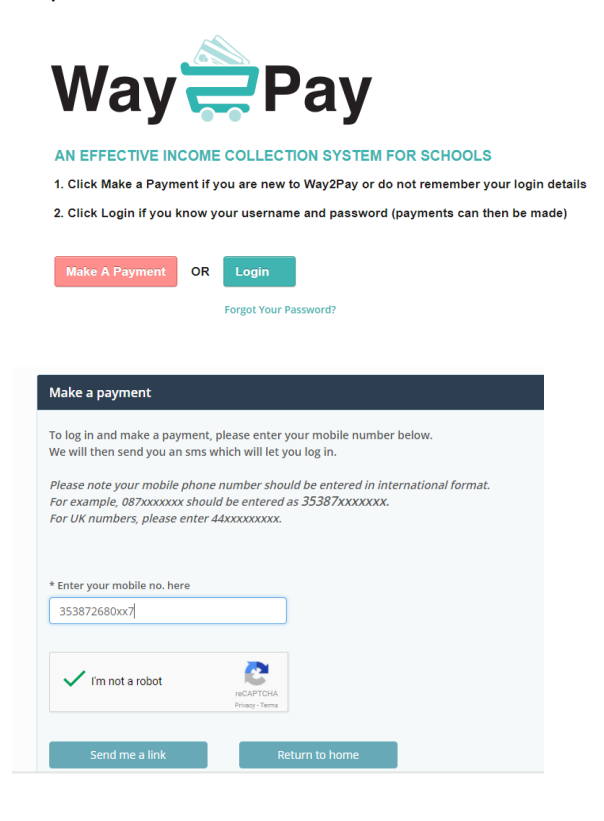

#### Send me a link to Reset My Password

Step 1. Go to www.way2pay.org and select the "Forgotten Password".

Step 2. Your mobile number and click 'Send Reset Link'

| AN EFFECTIVE INCOME COLLECTION SYSTEM FOR SCHOOLS  1. Click Make a Payment if you are new to Way2Pay or do not remember your login details 2. Click Login if you know your username and password (payments can then be made)                                                                  |                                                    |
|----------------------------------------------------------------------------------------------------|----------------------------------------------------|
| Make A Payment OR Login Forgot Your Password?                                                                                                    |                                                    |
| ay2Pay > Home                                                                                                    |                                                    |
| ay2Pay > Home<br>User Name: your email address or mobile phone number (In most cases).<br>Please note: the mobile phone number must be entered in standard international format<br>e.g.: 353xxxxxxx or 44xxxxxxxx etc (Please drop all leading zeros). Thank you.                             | Enter mobile number and click                      |
| ay2Pay > Home<br>User Name: your email address or mobile phone number (In most cases).<br>Please note: the mobile phone number must be entered in standard international format<br>e.g.: 353xxxxxxx or 44xxxxxxx etc (Please drop all leading zeros). Thank you.<br>User Name: ① 353872680667 | Enter mobile number and click<br>'Send Reset Link' |

#### Pay on any device

#### (Devices my Phone/PC/ Laptop /iPad/ Tablet etc.)

Step 1: Go to <u>https://www.way2pay.org</u> can click login, enter your username (mobile phone number in35387xxx format) and password. From your dashboard you can do manage all your school payments pay bills, view history and print receipts.

Step 2. Select "Pay Bills" option on the left hand side of the screen.

Step 3. On the "Pay Bills" screen all active bills will be listed under "Activity". In the example below I want to pay "Trip to Aran" for my Ryan.

Step 5. Click on the "Pay Now" option by clicking the plus sign. You can edit the payment amount before clicking, in the example I only want to pay €1 off a €5 bill.

Step 6. Go to the bottom of the screen, tick to agree to the T&C and give permission for participation in the event and click 'Pay Now by Card Online'

Step 7. When payment has gone through successfully, you will be redirected to your dash board.

Step 8. "Item added successfully" message will appear on the top of your dash board, along with an update in your "recent payments" box.

Step 9. For further information on your payment, select "My Payment History" on the left hand side of the screen.

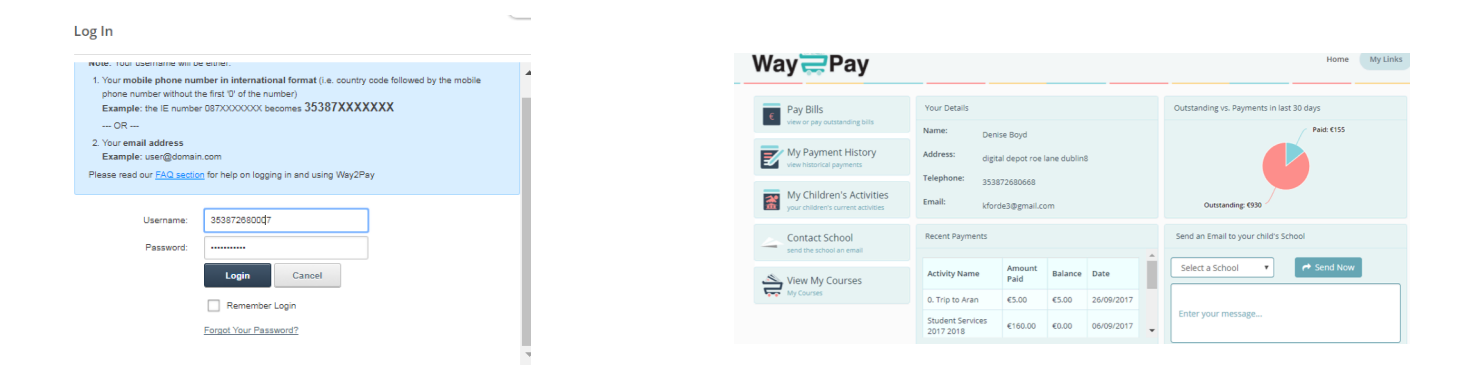

| Pay Bills                         |                                          |                    |          |         |       |
|-----------------------------------|------------------------------------------|--------------------|----------|---------|-------|
| Please select a scho              | DemoSchool1                              |                    |          |         |       |
| Childs Name                       | Activity                                 | Original<br>Amount | Pay Now? | Balance | Total |
| Colum Gleeson                     | Trip to Wexford                          | 10.00              | + -      | 5.00    | 5.00  |
| Colum Gleeson                     | Test Activity                            | 10.00              | + -      | 10.00   | 10.00 |
| Colum Gleeson                     | TTRIP                                    | 10.00              | + -      | 10.00   | 10.00 |
| Colum Gleeson                     | gala                                     | 10.00              | + -      | 10.00   | 10.00 |
| Rya<br>Click the +<br>the activit | - button to indicate<br>y you are paying | 10.00              | + -      | 1.00    | 1.00  |

| * Currency:              | Euro €                                         |                                 |
|--------------------------|------------------------------------------------|---------------------------------|
| * Amount To Be Paid (€): | 1.00                                           |                                 |
|                          | ✓ * I agree to the <u>Terms and Conditions</u> |                                 |
|                          | I give permission for this activity            |                                 |
|                          | 🖶 Pay By Card Online 🧲                         | Click Pay by Card Online option |
|                          | Pay Wi Pay with credit card online             | to also use pre-paid Credit     |
|                          | [* Required]                                   |                                 |

#### **Order Confirmation**

| Transaction State | APPROVED                      |
|-------------------|-------------------------------|
| Order id          | 2017:10:03-10:10:20-219       |
| Time              | 03/10/17 12:11:19             |
| Ref. No.          | 601704                        |
| Approval Code     | Y:601704:4514143777:PPXP:1479 |
| Total             | 1.00                          |
| Currency          | EUR                           |
|                   |                               |

#### Please retain this copy for statement verification.

**Return to Shop** 

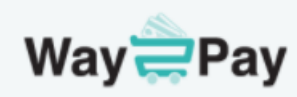

#### Your Payment completed successfully!

Thank you for your payment of 1.00

🚍 Click here to return Home

| Pay Bills                                      | Your Details  |                  |                                |            |  |
|------------------------------------------------|---------------|------------------|--------------------------------|------------|--|
| view or pay outstanding bills                  | Name:         | Denise Boyd      |                                |            |  |
| My Payment History<br>view historical payments | Address:      | digital depot ro | ligital depot roe lane dublin8 |            |  |
| My Children's Activities                       | Empile        | 353872680667     | 353872680667                   |            |  |
| your children's current activities             | Email.        | denise@way2p     | ay.ie                          |            |  |
| Contact School send the school an email        | Recent Payme  | Recent Payments  |                                |            |  |
| Ś                                              | Activity Nam  | Amount           | Balance                        | Date       |  |
| My Courses                                     | 0 Trip to Ara | Paid             | £4.00                          | 03/10/2017 |  |
|                                                | Destantial U  | n en.00          | 24.00                          | 05/10/2017 |  |
|                                                | 14            | €20.00           | €30.00                         | 28/09/2017 |  |

#### **View my Payment History**

Step 1: Go to https://www.way2pay.org click login, enter your username and password and click login once more.

Step 2. Your Way2Pay parents' dashboard will be displayed, where you can manage all functions relating to your Childs payments including pay bills, view history and print receipts.

Step 3. Select "My Payment History" option on the left hand side of the screen.

You will see the payments methods and the balance outstanding for each bill, in the example below the Trip to Aran includes a cash payment of €5 and card payment of €1, the balance remaining is €4

| Way                                                                                                    | Pay                 | /                          |                 |                     |                                                                   |                |               |  |
|----------------------------------------------------------------------------------------------------|---------------------|----------------------------|-----------------|---------------------|-------------------------------------------------------------------|----------------|---------------|--|
| Pay Bills<br>view or pay outstanding bills<br>Wy Payment History<br>view historical payments<br>Payment History<br>School: DemoScho |                     | ills<br>pry<br>DemoSchool1 | <               |                     | Parent can view my Payment<br>History to see all payments<br>made |                |               |  |
| Student Name Activity Name                                                                                                    |                     | me                         | Net Amount Paid | Outstanding Balance | Date Paidl <sup>2</sup>                                           | Payment Method | Print Receipt |  |
| Rvan Boyd                                                                                                    | 0 Trip to Aran      |                            | £1.00           | £4.00               | 03/10/2017                                                        | Authioav       | (rt           |  |
| Mia boyd                                                                                                    | Basketball Under 14 |                            | 61.00           | £100                | 20/00/2017                                                        | Cash           | rt -          |  |
| Mia boyd                                                                                                    | Basketball Under 14 |                            | £70.00          | £50.00              | 27/09/2017                                                        | Cash           | et            |  |
| Rvan Boyd                                                                                                    | 0 Trip to Arap      |                            | £5.00           | £5.00               | 26/09/2017                                                        | Cash           | et            |  |
|                                                                                                    | o, mp to Arbit      |                            | 65.00           | 63.00               | 20.00/2017                                                        | cosh           |               |  |

#### **Print my Payment Receipts**

Follow the steps 1-3 above to display a list of payments made. Click on the Print Receipt Icon.

#### **Contact Way2Pay Support**

The support line number appears on the bottom of the Way2Pay website. Our support lines are open between 9am and 5pm Monday-Friday. Email support is available at <a href="mailto:support@way2pay.ie">support@way2pay.ie</a> all calls are logged and ticketed. A copy of Way2Pay's Terms and Conditions are available on our Website.

#### **Support Videos for Parents**

Way2Pay are currently preparing a host of support videos for presentation in your dashboard. These videos are constantly being updated. Check in soon to view and comment.

Thank you from the Way2Pay Support Team